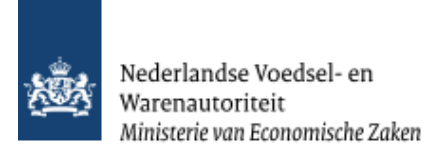

# Instructie module – Gebruikershandleiding exporteurs Levende Have

Raadpleeg tevens de onderstaande instructie modules voordat er een aanvraag wordt gedaan.

- BREIN-CLE-A-007 Beheren bedrijfsgegevens e-Cert door exporteur
- BREIN-CLE-W-001 Machtigingen

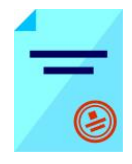

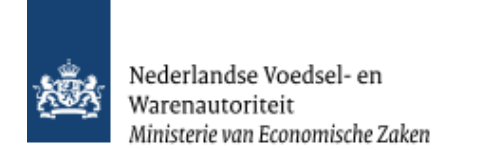

# Inhoudsopgave

| Instructie module – Gebruikershandleiding exporteurs Levende Have |                                    |
|-------------------------------------------------------------------|------------------------------------|
| Inhoudsopgave                                                     |                                    |
| Toelichting:                                                      |                                    |
| Nieuwe aanvraag                                                   |                                    |
| Beheren ordergegevens                                             |                                    |
| Overzicht orderregelgegevens                                      |                                    |
| Beheren orderregelgegevens                                        |                                    |
| Overzicht orderregelgegevens                                      |                                    |
| Controleren zekerheden orderregelF                                | out! Bladwijzer niet gedefinieerd. |
| Overzicht partijgegevens en Beheren partijgegevens F              | out! Bladwijzer niet gedefinieerd. |
| Beheren transport- en overige gegevens                            |                                    |
| Selecteren exportdocumenten                                       |                                    |
| Controleren zekerheden                                            |                                    |
| Inspectie aanvragen                                               |                                    |
| Aanvragen afgifte exportdocumenten                                |                                    |
| Af te drukken keuzevelden F                                       | out! Bladwijzer niet gedefinieerd. |
| Af te drukken verklaringsteksten F                                | out! Bladwijzer niet gedefinieerd. |
| Aanvragen afgifte documenten                                      |                                    |
| Afdrukken                                                         |                                    |
| Overzicht aanvragen                                               |                                    |
| Kopiëren aanvraag                                                 |                                    |
| Raadplegen eisen en dekkingenF                                    | out! Bladwijzer niet gedefinieerd. |
| Afsluiten                                                         |                                    |

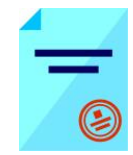

# Toelichting:

## Let op de volgende punten bij het invullen van uw aanvraag:

- Navigeer met de functietoetsen in de schermen. Gebruik hiervoor NIET de Internet Explorer knoppen 'vorige' en 'volgende' Dit leidt tot fouten!
- ! Wacht met het uitvoeren van een volgende actie, totdat de eerdere actie gereed is. Zie statusbalk Internet Explorer Ket programma wordt traag wanneer een volgende actie gestart wordt, voordat de eerdere actie gereed is
- ! Schrijf de datum volledig uit, zoals 08-04-2008 (DD-MM-JJJJ) . Als jaartal 08 wordt ingevoerd, ziet de applicatie dit als het jaar 0008.
- Verklaring van de symbolen toevoege

<u>,</u>

XML

- = toevoegen van gegevens
- = wijzigen van gegevens
- = verwijderen van eerder vastgelegde gegevens
- = zekerheden opgeven
- = partijen opvoeren
- = openen van een aanvraag
- = kopiëren van een aanvraag
- = intrekken van een aanvraag
- = extra documenten
- = verversen waarborgen
- = afdrukvoorbeeld certificaat
- = afdruk van het certificaat in XLS of XML

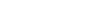

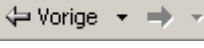

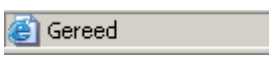

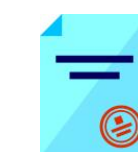

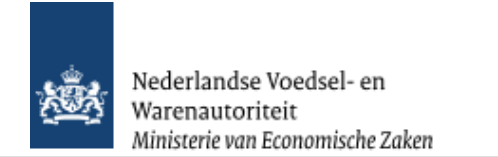

## Nieuwe aanvraag

| Landbouw, natuur en<br>voedselkwaliteit                                                                                                    | Vanuit het startscherm (hoofdmenu) kunt u het volgende doen:                                                                                  |
|----------------------------------------------------------------------------------------------------|----------------------------------------------------------------------------------------------------|
| Handelend namens Voedsel en Waren Autoriteit 'S-GRAVENHAGE Exportrol Exporteur <u>S</u> tartscherm<br>BIN Gegevens Voedsel en Waren Autoriteit             | <ul> <li>In dit scherm dient de exportrol geselecteerd te<br/>worden.</li> <li>Ga voor bet invoeren van een nieuwe aanvraag vanuit</li> </ul> |
| KvKnr         88888888         Prinses Beaufixialiti2           Vestiging         88888888888         2595AL 'S-GRAVENHAGE                                 | het startscherm naar: <u>Nieuwe aanvraag</u>                                                                                                  |
| Exportrol Exporteur                                                                                                    | <ul> <li>Voor een overzicht van de bestaande aanvragen van<br/>de exporteur kies: <u>Overzicht aanvragen</u>.</li> </ul>                      |
| Nieuwe aanvraag<br>Overzicht aanvragen                                                                                                    | Voor een overzicht van bestaande inspectieaanvragen<br>klik op: <u>Overzicht inspectieaanvragen</u>                                           |
| O <u>v</u> erzicht inspectieaanvragen<br><u>B</u> eheren bedrijfsgegevens                                                                                  | Ga voor het beheren van uw bedrijfsgegevens naar: <u>B</u> eheren bedrijfsgegevens                                                            |
| Raadplegen eisen & dekkingen                                                                                                    | Lie voor het beneren van de bedrijfsgegevens<br>instructie BREIN-CLE-A-007 Beheren<br>Bedrijfsgegevens Client Export Trinidad.                |
| Ký<br>Capyright () 2008 Ministerie van Landbauw, Natuur en Vaedselkwaliteit.<br>Alle rechten vaarbehauden, Deze applicatie is auteursrechtelijk bescherma. | <ul> <li>Om de Landeneisen en bijbehorende dekkingen te<br/>raadplegen ga naar:</li> </ul>                                                    |
| CLED901F - CLH WL v2.01.6 - CleFiamewark WL v1.62.5 - Server D0902                                                                                         | <u>R</u> aadplegen eisen & dekkingen                                                                                                    |
|                                                                                                    | Vanuit dit scherm en alle andere schermen kunt u altijd<br>terug naar het: <u>Startscherm</u>                                                 |

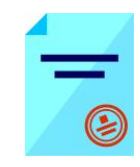

| Wanneer een nieuwe aanvraag wordt ingevoerd vanui         Image: Contract miter Alonderstelle         Mandeland namen/ Voadal en Wann Autoritet's-GRA/EDNAGE         Exportfaltum*         12-05-2017         Contract miter Alonderstelle         Ausdeland vanue         Statischerm         Kenterstelle         Ausdeland vanue         Statischerm         Exportfaltum*         12-05-2017         Conversion         Statischerm         Exportfaltum*         12-05-2017         Conversion         Statischerm         Conversion         Regression         Conversion         Statischerm         Conversion         Statischerm         Conversion         Statischerm         Conversion         Statischerm         Conversion         Conversion         Conversion         Statischerm         Conversion         Conversion         Conversion         Statischerm         Conversion         Conversion         Conversion         Conversion         Conversion <th>🔀 Exportrollen 🗙 🕅 Client Export Sectortoepassin 🗙 🕂</th> <th></th> | 🔀 Exportrollen 🗙 🕅 Client Export Sectortoepassin 🗙 🕂                                                                                                    |                                                                                                    |
|----------------------------------------------------------------------------------------------------|----------------------------------------------------------------------------------------------------|----------------------------------------------------------------------------------------------------|
| Versetudout visit          Versetudout visit       Versetudout       Qverzicht aanvragen       dan komt u in het hiernaast afgebeelde scherm terecht.         Handelend nameer (vedsal en Waren Automat's GRAVEHHAGE       Exported Exporteur       Stattscherm         Exportdaturn * [1-05-2017]       (0-494-333)       (0-494-333)         Image and in the veld 'Exportdaturn' de datum waard export naar het derde land plaatsvindt.       Het is belangrijk dat de datum volledig uitgeschree wordt zoals 08-11-2007. Het systeem bepaalt of do zending op de exportdatum aan de eisen voldoet.         Nie eiter waterstaar. Ete spekte katuursetelijk externt.       Cterprent 2328 Hilane er kentower hit st.8 - Seve 1083         Cterprent 2328 Hilane er kentower hit st.8 - Seve 1083       Gebruik de knop Volgende om de aanvraag vervolgen.         Ut kunt ook de aanvraag       Annuleren                                                                                                    | Image: Strength Content Content Conte | Image: Wanneer een nieuwe aanvraag wordt ingevoerd vanuit       Startscherm                                                                                                    |
| <ul> <li>Handelend namens Woedzel en Waren Autoriteit 's-GRAVENHAGE</li> <li>Exportdatum  <sup>1</sup> <sup>1</sup> <sup>1</sup> <sup>1</sup> <sup>1</sup> <sup>1</sup> <sup>1</sup> <sup>1</sup> <sup>1</sup> <sup>1</sup></li></ul>                                                                                                    | Preest Dezourk      Anit De sidg                                                                                                    | Qverzicht aanvragen , dan komt u in het<br>hiernaast afgebeelde scherm terecht.                                                                                                    |
| LET OP!: De velden met een rode * (asterisk) zijn verd                                                                                                    | Handelend namens       Voedsel en Waren Autoriteit 'S-GRAVENHAGE       Exportrol Exporteur       Startscherm         Exportdatum * 17-05-2017       (DD-MM-JJJJ)       Image: Doslaan       Annuleren         Copyright & 2008 Ministeir van Landbouw, Naluur en Voedseltwalkel.       Ale rechen voorbehouden. Deze applicate is auleutsechtelijk beschermd.         CLE0904F - CLH WL v2.21.2 - CleFramework WL v1.62.6 - Server 00902                                                                                                    | <ul> <li>Vermeld in het veld 'Exportdatum' de datum waarop export naar het derde land plaatsvindt.<br/>Het is belangrijk dat de datum volledig uitgeschreven wordt zoals 08-11-2007. Het systeem bepaalt of de zending op de exportdatum aan de eisen voldoet.<br/>Na deze stap kunnen de gegevens 'Uw referentie' en 'Exportdatum' niet meer gewijzigd worden. De aanvraag kan wel nog ingetrokken worden.</li> <li>Gebruik de knop <u>Volgende</u> om de aanvraag te vervolgen.</li> <li>U kunt ook de aanvraag <u>Annuleren</u>.</li> <li>LET OP!: De velden met een rode * (asterisk) zijn verplich</li> </ul> |

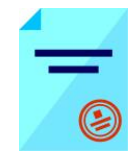

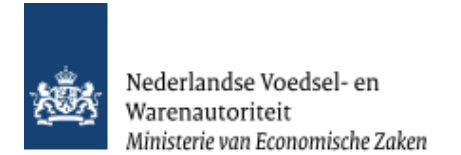

| 🔀 Exportrollen 🗙 🚺 Client Export Sectortoepassin 🗙 🕇                                                                                            |                                 |         |
|----------------------------------------------------------------------------------------------------|---------------------------------|---------|
| Content-export.mininv.nl/cvr/faces/de0902f.xhtml                                                                                                |                                 | C 90% C |
| 🖉 Meest bezocht 🧶 Aan de slag                                                                                                    |                                 |         |
| Landbouw, natuur en<br>voedselkwaliteit                                                                                                    |                                 |         |
|                                                                                                    |                                 |         |
| Handelend namens Voedsel en Waren Autoriteit 'S-GRAVENHAGE                                                                                      | Exportrol Exporteur Startscherm |         |
| Exportdatum * 17-05-2017 (DD-MM-3333) Land van bestemming * MX (Maxico)                                                                         |                                 |         |
| Terug Volgende Opslaan Annuleren                                                                                                    |                                 |         |
| Capyright (j) 2008 Ministerie van Landbauw, Natuur en Voedzelkwalieit.                                                                          |                                 |         |
| Alle wohlen vaarbekauden. Deze appiloatie is auleurswohlefijk beschermal.<br>CLED904F - CLH WL v2.21.2 - CleFramewark WL v1.62.6 - Server DD902 |                                 |         |
| Ν                                                                                                    |                                 |         |
| μξ                                                                                                    |                                 |         |
|                                                                                                    |                                 |         |
|                                                                                                    |                                 |         |
|                                                                                                    |                                 |         |
|                                                                                                    |                                 |         |
|                                                                                                    |                                 |         |
|                                                                                                    |                                 |         |
|                                                                                                    |                                 |         |
|                                                                                                    |                                 |         |
|                                                                                                    |                                 |         |
|                                                                                                    |                                 |         |
|                                                                                                    |                                 |         |
|                                                                                                    |                                 |         |
|                                                                                                    |                                 |         |
|                                                                                                    |                                 |         |

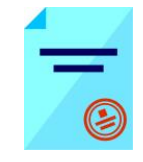

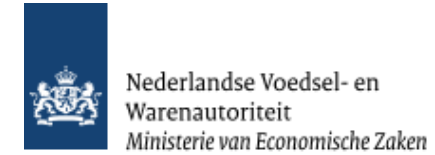

| Client Export Sectortoepassing Levende Have (CLH) - Lov  CUP Selecteer een waarde uit de lijst | • Om het land van bestemming te kiezen kunt u snel zoeken door de twee letterige ISO-code in te toetsen of de eerste letters van het land. |
|------------------------------------------------------------------------------------------------|----------------------------------------------------------------------------------------------------|
| <mark> CU Zoeken</mark><br>Code Naam<br>CU Cuba<br>CW Curaçao                                  | <ul> <li>Door vervolgens op loop te klikken<br/>wordt de waarde overgenomen.</li> </ul>                                                    |

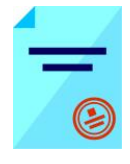

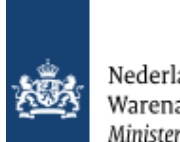

| Handelend namens Voedsel en Waren Autoriteit 'S-GRAVENHAGE Exportrol Exporteur <u>S</u> tartscherm                                                                                                    | <ul> <li>Kies in het veld 'Gebied' het juiste<br/>gebied binnen het evportland voor</li> </ul>                                                                                                    |
|----------------------------------------------------------------------------------------------------|----------------------------------------------------------------------------------------------------|
| Exportdatum * 04-07-2017 (DD-MM-3333)<br>Land van bestemming * CU (Cuba)<br>Gebied * CU (Cuba)<br>Eis * Verzoeknummer<br>Memo BA Paarden, permanent<br>EV 80010365 Siervogels                                                                                                  | <ul> <li>Bij Default is het gebied gelijk aan het land.</li> <li>Selecteer 'Eis' op soort gelijke wijze als het land van bestemming en het gebied geselecteerd zijn.</li> <li>Als alle gegevens zijn ingevuld klik</li> </ul> |
| Product<br><u>Terug Volgende Opslaan Annuleren</u><br>Capyright © 2008 Ministerie van Landbouw, Natuur en Voedselkwalieit.<br>Alle rechten voorbehouden. Deze applicatie is auteursrechtelijk Deschermd.<br>CLE0904F - CLH WL v2.01.6 - CleFramework WL v1.62.5 - Server D0902 | dan op de knop. Opslaan<br>e-Cert maakt een uniek aanvraagnummer<br>aan.<br>U komt in het scherm 'Selecteren<br>Exportdocumenten' terecht.                                                                                    |

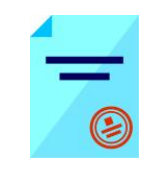

| 🔀 Exportrollen X 🚺 Client Export Sectortoepassin X 🕂                                              | Vervolgens kunt u kiezen of u op het                                                         |
|---------------------------------------------------------------------------------------------------|----------------------------------------------------------------------------------------------|
| Content - export.minInv.nl/cvr/faces/de0906f.xhtml                                                | bedrijf het certificaat wilt printen. Kies                                                   |
| 🖉 Meest bezocht 😻 Aan de slag                                                                     | in dat geval voor <lokaal> of anders</lokaal>                                                |
| landbouw, natuur en<br>voedselkwaliteit                                                           | NVWA gebeurt. De<br>paardencertificaten die in Client staan<br>zullen lokaal geprint worden! |
| Handelend namens Voedsel en Waren Autoriteit 'S-GRAVENHAGE Exportrol Exporteur <u>Startscherm</u> | De paardencertificaten die in Client staan                                                   |
| Overzicht Orderregel Transport en overig Documenten Zekerheden Afgifte                            | zullen lokaal geprint worden!                                                                |
| Selecteren Exportdocumenten                                                                       | Wanneer u kiest voor <centraal></centraal>                                                   |
| Order                                                                                             | printen, dan kunt u vervolgens kiezen                                                        |
| ▶ Tonen BA;28370080;Paarden, permanent;31-12-2017                                                 | bij 'Verzending' tussen: <afhalen> of</afhalen>                                              |
| Verstrekkingswijze Lokaal                                                                         | <via post="">.</via>                                                                         |
| Selecteer de set exportdocumenten die u voor deze Order wilt aanvragen: Aantal Document           | Bij 'Verzendingsinformatie' kunt u                                                           |
| Soort exportdocument kopieën Taal nummer                                                          | extra informatie over de verzending                                                          |
|                                                                                                   | invullen                                                                                     |
| Opsl <u>a</u> an A <u>n</u> nuleren                                                               | Om centraal te kunnen printen kan het                                                        |
| Capyright () 2008 Ministerie van Landbauw, Natuur en Voedzelkwalikeit.                            | handig zijn dat NVWA gemachtigd is.                                                          |
| Alle rechten voorbehouden. Deze applicatie is auteursrechtelijk beschermid.                       | Raadpleeg hiervoor de instructie                                                             |
| CLE0924F - CLH WL v2.21.2 - CleFiamewark WL v1.62.6 - Server 00903                                | BREIN-CLE-W-001 Machtiging.                                                                  |
|                                                                                                   |                                                                                              |
|                                                                                                   | evens dient u aan te geven weik soort                                                        |
|                                                                                                   | exportuocument u wiit aanvragen.                                                             |
|                                                                                                   | Selecteer het soort exportdocument                                                           |
|                                                                                                   | door een vinkje te plaatsen in het                                                           |
|                                                                                                   | model voor zover hier nog geen                                                               |
|                                                                                                   | vinkie staat.                                                                                |
|                                                                                                   | De teel van het eertifieeet wordt de er het                                                  |
|                                                                                                   | De taal van net certificaat wordt door het                                                   |
|                                                                                                   | Systeen behaald op grond van het                                                             |

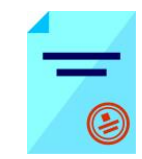

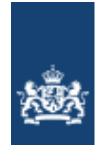

| bestemmingsland.                                     |
|------------------------------------------------------|
| Gebruik de knop Opslaan om de aanvraag te vervolgen. |
|                                                      |
|                                                      |

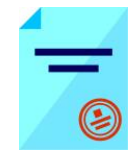

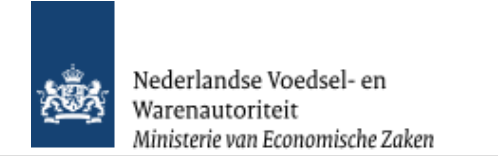

## Beheren ordergegevens

| Handelend namens Voedsel en Waren Autoriteit 'S-GRAVENHAGE Exportrol Exportrol Exporteur Startscherm  |                                                                 |
|----------------------------------------------------------------------------------------------------|-----------------------------------------------------------------|
| Overzicht Order Orderregel Transport en overig Documenten Zekerheden Afgifte                          | • Met de knop <u>Overzicht</u> wordt het zoekscherm met alle    |
| Beheren Orderaeaevens                                                                                 | bestaande aanvragen zichtbaar.                                  |
| Order                                                                                                 |                                                                 |
| ▶ Tonen CU;28314226;Paarden, permanent;04-07-2017                                                     | • De velden 'Exporteur', 'Consignee en Opslaglocatie'           |
|                                                                                                    | zijn via een bedrijfseigen code op te roepen (eerste            |
|                                                                                                    | veld) of vrij in te voeren (tweede veld).                       |
| Exporteur Opslaan                                                                                     | Zorg dat het 'code'-veld leeg is.                               |
|                                                                                                    | Met de knop Opsiaan (achter de veiden) is net                   |
|                                                                                                    | mogelijk om de specificaties onder een bedrijtseigen            |
|                                                                                                    | Loue vasi te leggen.                                            |
|                                                                                                    | uitgebreid beschreven in instructie BDEIN CLE A 007             |
|                                                                                                    | Beberen bedrijfsgegevens Client Export door exporteur           |
| Opslaglocatie                                                                                         | Trinidad                                                        |
|                                                                                                    |                                                                 |
|                                                                                                    | Bii 'Uw referentie' kunt u een bedriifsspecifieke               |
| Aanvullende exportgegevens<br>Plaats van bestemming *                                                 | referentie invoeren.                                            |
|                                                                                                    |                                                                 |
|                                                                                                    | Bii 'Aanvullende exportgegevens' verstrekt u informatie         |
|                                                                                                    | die op het certificaat getoond wordt.                           |
| Exporteis kenmerken<br>Aanvrager verklaart tav parasieten dat <selecteer een="" tekst=""></selecteer> |                                                                 |
| De dieren zijn geboren in:                                                                            | <ul> <li>De 'Exporteis kenmerken' moeten hier worden</li> </ul> |
| De dieren zijn getogen in:                                                                            | vastgelegd. De antwoorden zijn noodzakelijk om vast             |
|                                                                                                    | te stellen welke eisen relevant zijn                            |
| Upsiaan                                                                                               |                                                                 |
| Capyight © 2008 Ministerie van Landbauw, Natuur en Vaedselkwalileit.                                  | Gebruik de knop                                                 |
| Alle rechten voorbehouden. Deze applicatie is auteursrechtelijk beschermd.                            | leggen.                                                         |
| CLE09D6F - CLH WL v2.01.6 - CleFiamework WL v1.62.5 - Server D09D2                                    |                                                                 |

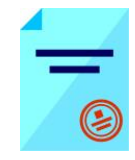

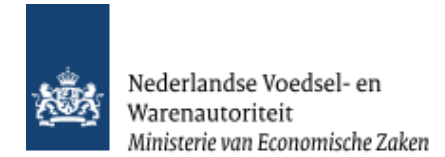

| Handelend namens Voedsel en Waren Autoriteit 'S-GRAVENHAGE | Exportrol Exporteur <u>S</u> tartscherm |                                                       |
|------------------------------------------------------------|-----------------------------------------|-------------------------------------------------------|
| Overzicht Order Orderregel Transport en overig Documente   | n <u>Z</u> ekerheden <u>A</u> fgifte    | • Met <u>Tonen</u> kunt u alle details betreffende de |
| Beheren Ordergegevens                                      |                                         | aanvraag inzien.                                      |
| Order                                                      |                                         |                                                       |
| Aanvraagnummer 28314226                                    | Uw referentie                           | Met      Verbergen     worden de details weer         |
| Product Paarden, permanent (LEVENDE HAVE)                  | Land van bestemming CU                  | verborgen                                             |
| Exportdatum 04-07-2017                                     | Status Gewijzigd                        | , enzergen.                                           |
| Uw referentie                                              |                                         |                                                       |

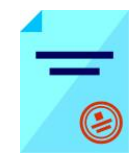

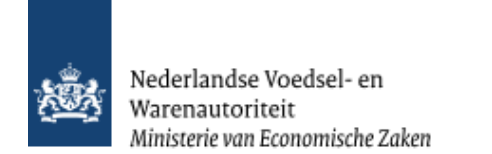

### Overzicht orderregelgegevens

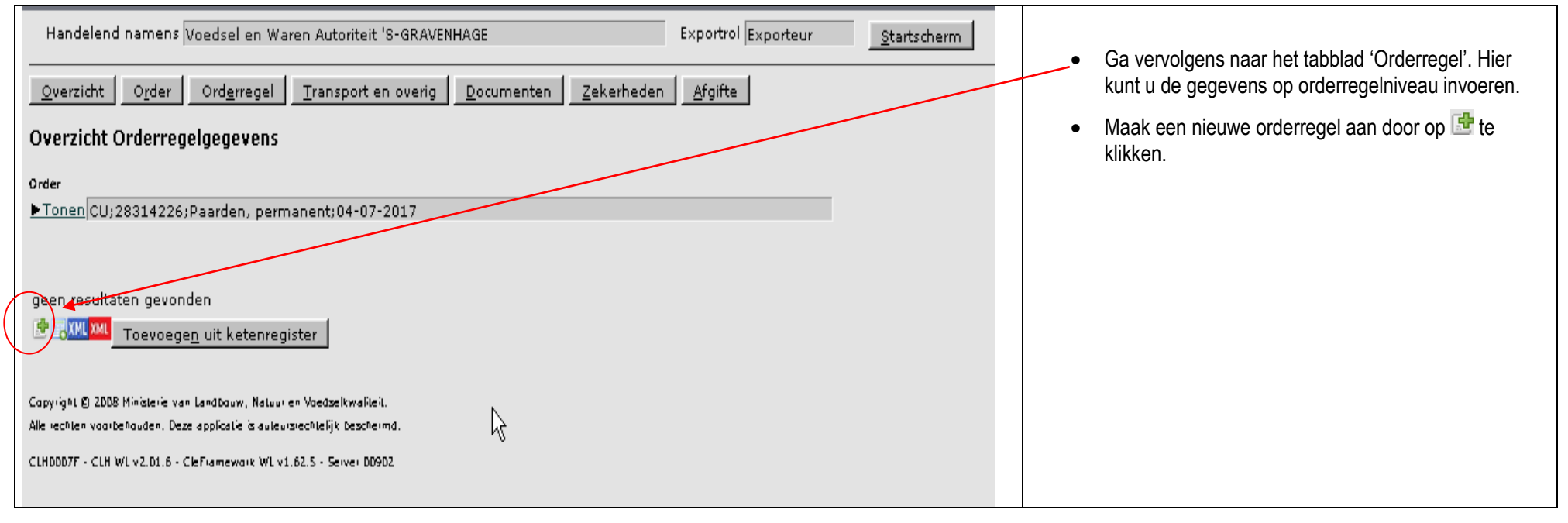

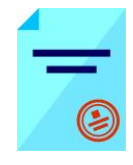

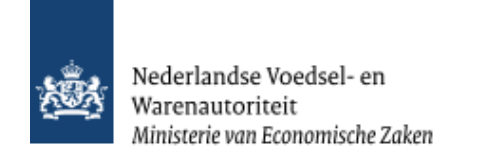

#### Beheren Orderregelgegevens

|   | Beheren Orderregelgegevens |                                                                                                    |              |  |  |
|---|----------------------------|----------------------------------------------------------------------------------------------------|--------------|--|--|
|   | Order                      |                                                                                                    |              |  |  |
|   | ▶Tonen CU;28078908         | 8;Paarden, permanent;31-12-2017                                                                                |              |  |  |
|   |                            |                                                                                                    |              |  |  |
|   | Orderregel                 | 0001                                                                                                    |              |  |  |
|   | Referentie                 |                                                                                                    |              |  |  |
|   | Erkenning binnenland       | 4 [                                                                                                    |              |  |  |
|   | Erkenning buitenland       | 001paard Perliozstraat Opslaa                                                                                  | n            |  |  |
|   |                            | Zwijndrecht                                                                                                    |              |  |  |
|   |                            | B. A State of the second second second second second second second second second second second second second s |              |  |  |
|   | Productcode CLIENT         | Paarden, permanent                                                                                             |              |  |  |
|   | Productcode CFT            | 🖉 Witje Opslaa                                                                                                 | n            |  |  |
|   |                            |                                                                                                    |              |  |  |
|   |                            |                                                                                                    |              |  |  |
|   | Aantal                     | 0 Verpakkingseenheid                                                                                           |              |  |  |
|   | Productiedatum             | 📺 (DD-MM-3333) t/m 🔤 (DD-MM-3333)                                                                              |              |  |  |
|   | Invriesdatum van           | (DD-MM-3333) t/m (DD-MM-3333)                                                                                  |              |  |  |
|   | Bruto hoeveelheid          |                                                                                                    |              |  |  |
|   | Netto hoeveelheid          | 1 ,000                                                                                                    |              |  |  |
|   | Eenheid                    | Stuks T                                                                                                    |              |  |  |
|   |                            |                                                                                                    |              |  |  |
|   | Additionele Erkenningen    |                                                                                                    |              |  |  |
|   | Additionale entenningen    |                                                                                                    |              |  |  |
|   | ErkenningssoortBinne       | enlandse Erkenning Buitenlandse erkenning Aanvullende identificatie                                            |              |  |  |
|   |                            |                                                                                                    |              |  |  |
|   |                            | $\searrow$                                                                                                    |              |  |  |
|   |                            |                                                                                                    |              |  |  |
|   | Aanvullende exportgegeven  |                                                                                                    |              |  |  |
|   | Kieur van net paaro *      | Wit                                                                                                    |              |  |  |
|   | Geboortedatdini            | 18-01-2016                                                                                                    |              |  |  |
|   | Identificatienummer *      | *]chip 1                                                                                                    |              |  |  |
|   | Geslacht *                 | Mannelijk 🗾                                                                                                    |              |  |  |
|   |                            |                                                                                                    |              |  |  |
|   | Exporteis kenmerken        |                                                                                                    |              |  |  |
|   | Aanvrager verklaart ta     | av parasieten dat de paarden tijdens de isolatie klinisch zijn onderzocht op externe parasieten en             | , dmv faeces |  |  |
|   | De dieren zijn geboren     |                                                                                                    |              |  |  |
|   | De oleren zijn getogen     | INederland                                                                                                    |              |  |  |
| 1 |                            |                                                                                                    |              |  |  |

- Selecteer de erkenning van het binnenland indien er een NVWA erkenning is. Indien geen erkend bedrijf dan handmatig een bedrijf bij erkenning buitenland aanmaken.
- Selecteer de 'Productcode CLIENT' waar het dier onder valt. Door op icoon 💷 te drukken.

Bij 'Productcode CFT' kunt u een eigen omschrijving invoeren. Hier kunt u in het tweede veld de naam van het paard aangeven. Dit is de productomschrijving die op het certificaat (CFT) zal worden afgedrukt. U kunt hiervoor gegevens ophalen uit uw 'lijst met dieren' of een nieuwe omschrijving toevoegen via de knop 'Opslaan'.

• Er dient altijd 'Nettohoeveelheid' te worden ingevoerd.

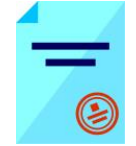

onder

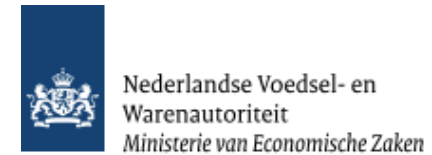

| Beheren Orderregelgegevens<br>Order<br>Tonen CU;28078908;Paarden, permanent;31-12-2017<br>Orderregel 0001<br>Referentie Erkenning binnenland Erkenning buitenland 001paard Opslaan Opslaan Opslaan                                                                                                    | <ul> <li>Onder additionele erkenningen kunnen de voor de exportzending relevante erkenningen worden ingevoerd. De hier ingevulde erkenningen worden, wanneer een bestemmingsland daarom vraagt, op het certificaat weergegeven.</li> <li>Toevoegen van meerdere herkomstbedrijven. Druk hiervoor op het Erkenningen voortje.</li> </ul> |
|----------------------------------------------------------------------------------------------------|----------------------------------------------------------------------------------------------------|
| Productcode CLIENI Paarden, permanent Productcode CFT  Productcode CFT  Opslaan                                                                                                    | <ul> <li>Vul bij binnenlandse erkenning erkenningsnummer in en verifieer met blauw scherm.</li> </ul>                                                                                                    |
| Aantal       0       Verpakkingseenheid         Productiedatum       (DD-MM-JJJJ) t/m       (DD-MM-JJJJ)         Invriesdatum van       (DD-MM-JJJJ) t/m       (DD-MM-JJJJ)         Bruto hoeveelheid       ,       (DD-MM-JJJJ)         Netto hoeveelheid       1       ,000         Eenheid       Stuks I       Stuks I | <ul> <li>Wanneer een herkomstbedrijf niet gevonden kan worden<br/>dan is er de mogelijkheid om deze bij "buitenlandse<br/>erkenning"aan te maken. Dit dient eigenlijk gelezen te<br/>worden als handmatige invoer erkenning.</li> <li>Vul eventueel 'Aanvullende exportgegevens' en 'Exporteis</li> </ul>                               |
| Additionele Erkenningen                                                                                                    | kenmerken' in.                                                                                                    |
| Erkenningssoort Binnenlandse Erkenning Buitenlandse erkenning Aanvullende identificatie                                                                                                    | <ul> <li>Sla de gegevens van de orderregel op via 'Opslaan'.</li> </ul>                                                                                                    |
| Aanvullende exportgegevens         Kleur van het paard *         Geboortedatum *         18-01-2016         Identificatienummer *         chip 1         Geslacht *                                                                                                    |                                                                                                    |
| Exporteia kenmerken<br>Aanvrager verklaart tav parasieten dat de paarden tijdens de isolatie klinisch zijn onderzocht op externe parasieten en dmv faeces onder<br>De dieren zijn geboren in: Nederland III<br>De dieren zijn getogen in: Nederland III                                                                   |                                                                                                    |

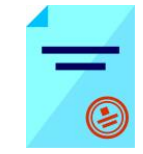

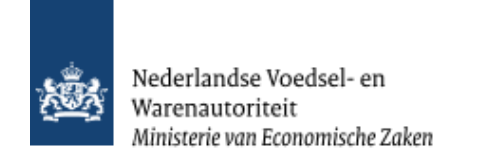

## Overzicht orderregelgegevens

| Hande           | Handelend namens Voedsel en Waren Autoriteit 'S-GRAVENHAGE Exportrol Exporteur <u>S</u> tartscherm                                                 |                              |                      |                    |                      |                      |  | • Via da knonnen achter de orderregel kunt u      |
|-----------------|----------------------------------------------------------------------------------------------------|------------------------------|----------------------|--------------------|----------------------|----------------------|--|---------------------------------------------------|
| _               |                                                                                                    |                              |                      | 1                  |                      |                      |  | Via de knoppen achter de orderreger kunt u.       |
| <u>O</u> verzio | ht <u>Or</u> der Ord <u>e</u> rreq                                                                                                    | gel <u>T</u> ransport en ove | erig <u>D</u> ocumen | ten <u>Z</u> ekerh | eden <u>A</u> fgifte |                      |  |                                                   |
| Overzia         | ht Orderregelgegeve                                                                                                    | INS                          |                      |                    |                      |                      |  | ៉ de orderregel verwijderen,                      |
| Order           |                                                                                                    |                              |                      |                    |                      |                      |  | ae orderregel kopiëren,                           |
| ▶ Tonen         | CU;28078908;Paarden,                                                                                                    | permanent;31-12-2017         |                      |                    |                      |                      |  | <u>~</u>                                          |
|                 |                                                                                                    |                              |                      |                    |                      |                      |  | waarborgen op de orderregel bekijken,             |
|                 |                                                                                                    |                              |                      |                    |                      |                      |  | Zzekerheden opgeven en/of.                        |
| Order-          | Dundust                                                                                                    | Duodustanashuijujaa          | Netto                | Faabaid            | Tdaatificationumaaa  | u Evenu Statue       |  | , epg                                             |
| regei           | Product                                                                                                    | Witte                        | noeveeineid          | Stuke              | chip 1               | Ophokood V 🗇 🗁 🛷 7 P |  | <u>p</u> Partijen opvoeren (voor paarden niet van |
| 0001            | Paarden, permanent                                                                                                    | ) wige                       | J±                   |                    |                      |                      |  | toepassing)                                       |
| 0002            | Paarden, permanent                                                                                                    | Blacky                       | 1                    | Stuks              | paspoort             | Onbekend 🛛 🖉 🔂 🍟 💶 🖓 |  |                                                   |
|                 |                                                                                                    | Totaalgewicht<br>per eenheid | 2                    | Stuks              |                      |                      |  |                                                   |
| M KML           | MI Toevoegen uit kete                                                                                                    | nregister                    |                      |                    |                      |                      |  |                                                   |
|                 |                                                                                                    |                              |                      |                    |                      |                      |  |                                                   |
| Convioti 6      | envient (* 2008 Ministerie van Landbeven Materiae Mederalike Stat                                                                                  |                              |                      |                    |                      |                      |  |                                                   |
|                 | apyrght (J 2008 Ministerie van Landbauw, Natuur en Voedselkwaliteit.<br>ille rechten voorbehouden. Deze applicatie is auteursrechtelijk Deschermd. |                              |                      |                    |                      |                      |  |                                                   |
| Alle rechten    | H0007F - CLH WL v2.01.6 - CleFramework WL v1.62.5 - Server 00902                                                                                   |                              |                      |                    |                      |                      |  |                                                   |

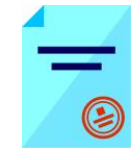

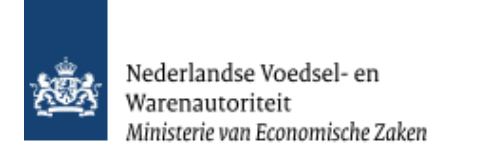

## Beheren transport- en overige gegevens

| Handelend namens Voedsel en Waren Autoriteit 'S-GRAVENHAGE Exportrol Exportrol Exporteur <u>S</u> tarts                                                                                                    |                                                                                                    |
|----------------------------------------------------------------------------------------------------|----------------------------------------------------------------------------------------------------|
| Overzicht Order Orderregel Transport en overig Documenten Zekerheden Afgifte Beheren transport- en overige gegevens                                                                                                    | Onder de knop <u>Transport en overig</u><br>kunnen transportgegevens ingevuld worden.                                                                                                    |
| Beheren transport- en overige gegevens order ▶Tonen CU; 28078908;Paarden, permanent; 31-12-2017 Verschepingsdatum 31-12-2017 (DD-MM-JJJJ) Plaats van vertrek/laden Rotterdam Plaats van vertrek/laden Rotterdam Aanvullende exportgegevens geen resultaten gevonden Soort transport Transportmiddel Vaam transportmiddel Containernummer Zegelnummer(s) Luchtvervoer RLM L1010 Container 111 Zegel 111 (DD-MM-JJJJ) Plaats Van Verdeelee voorbende exportgegevens opslaan Copyright § 2008 Ministerie van Landbouw, Natuur en Voodselkwafileit. Alle techen voorbenouden. Deze applicatie is auleusechelijk bezeheimd. | <ul> <li>Nb. De 'Verschepingsdatum' is gelijk aan de exportdatum</li> <li>Vul de 'Plaats van vertrek/laden in'.</li> <li>Dit is plaats van certificering.</li> <li>Klik op het  -teken om 'Soort transport', 'Transportmiddel', 'Transport-ID', 'Laadeenheid-ID' en 'Zegelnummer(s)' in te vullen.</li> <li>Onder 'Soort Transport' kan uit een waardelijst het transporttype worden geselecteerd.</li> <li>Druk op 'Opslaan' om de transportgegevens op te slaan.</li> </ul> |
| CLED909F - CLH WL V2.01.6 - CleFramework WL V1.62.5 - Server D0902                                                                                                    |                                                                                                    |

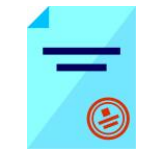

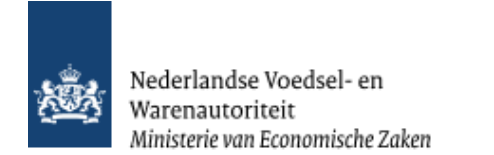

## Selecteren exportdocumenten

| landbouw, natuur en<br>voedselkwaliteit                                   |                       |                                                                                |  | • | Vervolgens controleert U of de verstrekkingswijze correct staat.                                         |
|---------------------------------------------------------------------------|-----------------------|--------------------------------------------------------------------------------|--|---|----------------------------------------------------------------------------------------------------|
| Handelend namens Voedsel en Waren Autoriteit 'S-GRAVENHA                  | •                     | Bij afgifte certificaat op locatie .Kies in dat geval voor <lokaal> .</lokaal> |  |   |                                                                                                    |
| Qverzicht Order Orderregel Transport en overig                            | 2ocumenten Zekerheden | <u>A</u> fgifte                                                                |  | • | Klik op opslaan.                                                                                         |
| Order                                                                     |                       |                                                                                |  |   |                                                                                                    |
| ▶ Tonen CU;28078908;Paarden, permanent;31-12-2017                         |                       |                                                                                |  | • | Bij afgifte certificaat op Afstand (Utrecht) voor <centraal> als printen bij de NVWA gebeurd.</centraal> |
| Verstrekkingswijze Lokaal                                                 |                       |                                                                                |  |   |                                                                                                    |
| selecteer de set exportdocumenten die d voor deze order wit a             | Aantal                | Document                                                                       |  |   |                                                                                                    |
| Soort exportdocument                                                      | kopieën Taal          | nummer                                                                         |  |   |                                                                                                    |
| 🔽 Veterinair certificaat (VWA)                                            | 0 Spaans-Engels       | 132363920 🔌 🕅                                                                  |  |   |                                                                                                    |
| 🖗 Veterinair certificaat vervolg (VWA)                                    | 0 Engels              | ¥                                                                              |  |   |                                                                                                    |
| Opsl <u>a</u> an A <u>n</u> nuleren                                       |                       |                                                                                |  |   |                                                                                                    |
| Capyight © 2008 Ministerie van Landbouw, Natuur en Voedselkwalieit.       |                       |                                                                                |  |   |                                                                                                    |
| Alle rechten vaarbehauden. Deze appicatie is auteursrechtelijk beschermd. |                       |                                                                                |  |   |                                                                                                    |
| CLE0924F - CLH WL v2.01.6 - CleFiamework WL v1.62.5 - Server D0902        |                       |                                                                                |  |   |                                                                                                    |

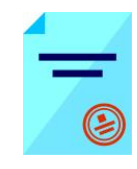

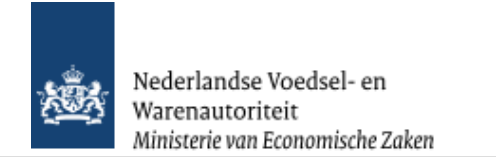

## Controleren zekerheden

| X Client Export Sector to epassin X +                                                                                                    |                                                                                                    |
|----------------------------------------------------------------------------------------------------|----------------------------------------------------------------------------------------------------|
| C 0   clent-export.minlw.nl/cvr/faces/de0906f.xhtml                                                                                                    |                                                                                                    |
| 🖉 Meest bezocht 🧶 Aan de slag                                                                                                    | <ul> <li>Als alle gegevens zijn ingevoerd klik dan op het</li> </ul>                                                  |
| landbouw, aztur en<br>veddiekwaliteit                                                                                                    | tabblad <u>Z</u> ekerheden                                                                                            |
| Handelend namens Voedsel en Waren Autoriteit 'S-GRAVENHAGE Exporteur Startscherm                                                                                                    |                                                                                                    |
| Overzicht Order Orderregel Transport en overig Documenten Zekerheden Afgifte                                                                                                    | Klik op 'Ververs waarborgen' om de status van de<br>zending te controleren.                                           |
| Order                                                                                                    | Ale niet een een eie is veldeen den wordt de 'Status' rood                                                            |
| ▶Tonen MX;29160739;Paarden, permanent;17-05-2017                                                                                                    | Als filet dan een els is voludan uan wordt de Status rood                                                             |
| Ververs waarborgen                                                                                                    | De elsen met status rood staan altijd bovenaan.                                                                       |
| Waarborgen Volten de C                                                                                                    |                                                                                                    |
| Vorrge 1-8 van 14 ▼ Volgende 5<br>Indicatie Nummer Eis Status Toelichting                                                                                                    | <ul> <li>U kunt vervolgens terug naar de 'Orderregel' om</li> </ul>                                                   |
| Zending 415454 Client Export is voor deze land-productcombinatie nog niet te gebruiken. Exporteisspecificatie 415454 niet geborgd.                                                                                                    | deze aan te passen of weglaten.                                                                                       |
| Zending       438054       De dieren zijn niet met dieren met een lagere gezondheidsstatus in contact geweest       oranje       Exporteisspecificatie 438054 nog niet geborgd.         Dekkingset 1 nog niet geborgd.       Geplande inspectie voor soort inspectie Handmatige controle van een verklaring van belanghebbende is niet gevonden. | Daaropvolgend worden alle regels met status oranje getoond.                                                           |
| Zending 412715 De dieren zijn niet ingeent met levende of geattenueerde vaccins voor de gestelde periode. Inspectie Controle op aanwezigheid in CKL (CKL_AI_DG_0001) is OK.                                                                                                    | <ul> <li>Voor eisen met de status oranje kunt u een inspectie</li> </ul>                                              |
| Zending 412734 De dieren hebben geen verschijnselen vertoond van dourine, kwade<br>droes,suma, coitale paarden exantheem, Venezolaanse equine<br>encephalitis, epizootische lymfangitis, ulceratieve lymfangitis,<br>salmonelli abortus equi.                                                                                                    | aanvragen.                                                                                                    |
| Zending 412756 De dieren zijn klinisch gezond en vrij ectoparasieten en verse groen Inspectie Controle op aanvezigheid in CKL (CKL_AI_DG_0001) is OK. wonden.                                                                                                    | <ul> <li>Wanneer voldaan is aan de eisen die betrekking<br/>hebben op de zending dan is de 'Status' groen.</li> </ul> |
| Zending         332600         Volg procedure sector CLH AANVRAGEN REPLACEMENT CERTIFICATE -<br>neem contact op met VWA-KCDV-CoA-CLH voor nadere instructies         groen         Inspectie Automatische controle vermelding CKK vervangend<br>certificaat (CZU_AI_Z_0017) is OK.                                                               | U kunt een certificaat aanvragen en afdrukken.                                                                        |
| Zending 419626 De dieren zijn niet in contact geweest met Equine rhinopneumonitis<br>en ze hebben de laatste 60 dagen geen vergelijkbare verschijnselen<br>vertoond                                                                                                    | <ul> <li>Vraag een inspectie aan wanneer niet alle<br/>waarborgen de status groen hebben.</li> </ul>                  |
| Zending 419834 Monsters voor labonderzoek zijn genomen door een officiele<br>dierenarts of onder toezicht daarvan                                                                                                    |                                                                                                    |
| Inspectie aanvrage Beheren eigen exportzekerhede Uploaden inspectiedocument                                                                                                    |                                                                                                    |

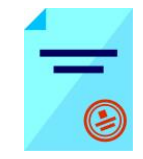

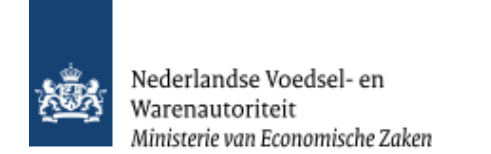

### Inspectie aanvragen

| 🔀 Exportrollen        | n <b>x</b>                                    | Client Export Sectortoepassin × +                                                                                                    |                                                                                                    |   |                                                                                                    |      |
|-----------------------|-----------------------------------------------|----------------------------------------------------------------------------------------------------|----------------------------------------------------------------------------------------------------|---|----------------------------------------------------------------------------------------------------|------|
| Cient-e               | export. <b>minlnv.nl</b> /cvr/fac             | es/cle0906f.xhtml                                                                                                    | E 90% C Zoeken                                                                                                    |   |                                                                                                    |      |
| Meest bezocht         | 岂 Aan de slag                                 |                                                                                                    |                                                                                                    | 1 | Diant I Linear estimate a surrouter a ser                                                                                           |      |
| Handelend na          | v, natuur en<br>waliteit<br>mens Voedsel en W | 'aren Autoriteit 'S-GRAVENHAGE                                                                                                    | Exportrol Exporteur Startscherm                                                                                                    |   | <ul> <li>Dient U inspectiedocumenten aan<br/>te leveren ter onderbouwing dan<br/>kunt U deze via de knop <u>Uploaden</u></li> </ul> |      |
| <u>O</u> verzicht O   | ) <u>r</u> der Ord <u>e</u> rregel            | <u>T</u> ransport en overig <u>D</u> ocumenten <u>Z</u> ekerheden <u>A</u> fgifte                                                                                                    | /                                                                                                    |   | inspectiedocumenten toevoegen                                                                                                    |      |
| Controleer zel        | kerheden                                      |                                                                                                    |                                                                                                    |   | • Dient U Annex documenten aan te                                                                                                   |      |
| ►Tonen MX;291         | 60739;Paarden, per                            | manent;17-05-2017                                                                                                    |                                                                                                    |   | leveren die als Annex bij certificaat                                                                                               |      |
| Ververs waarbo        | orgen                                         |                                                                                                    |                                                                                                    |   | worden genrint dan kunt u deze ool                                                                                                  |      |
| Waarborgen            |                                               |                                                                                                    |                                                                                                    | 1 | via de knop <b>Uploaden</b>                                                                                                    | `    |
| Indicatio             | himmon                                        | Fie                                                                                                    | Vorige 1-8 van 14 Volgende 6                                                                                                    |   | inspectiedocumenten toevoegen                                                                                                    |      |
| Zending               | 415454                                        | Client Export is voor deze land-productcombinatie nog niet te                                                                                                    | rood Exporteisspecificatie 415454 niet geborgd.                                                                                                    |   | inspectiedocumenten toevoegen.                                                                                                    |      |
|                       |                                               | gebruiken.                                                                                                    |                                                                                                    |   | • LET OP bestand alleen in pdf                                                                                                    |      |
| Zending               | 438054                                        | De dieren zijn niet met dieren met een lagere gezondheidsstatus in                                                                                                    | oranje Exporteisspecificatie 438054 nog niet geborgd.                                                                                                    |   | (kleine extensie, ndf) canleveren er                                                                                                |      |
|                       |                                               | contact geweest                                                                                                    | Dekkingset 1 nog niet geborgd.<br>Geplande inspectie voor soort inspectie Handmatige controle van een<br>verklaring van belanghebbende is niet gevonden. |   | max_grootte 5 Mb per upload                                                                                                    |      |
| Zending               | 412715                                        | De dieren zijn niet ingeent met levende of geattenueerde vaccins<br>voor de gestelde periode.                                                                                                    | groen Inspectie Controle op aanvergheid in CKL (CKL_AI_DG_0001) is OK.                                                                                   |   | Opderbouden inspectiedocument                                                                                                    |      |
| Zending               | 412734                                        | De dieren hebben geen verschijnselen vertoond van dourine, kwade<br>droes,surra, ootlale paarden exantheem, Venezolaanse equine<br>encephalitis, epizootische lymfangitis, ulceratieve lymfangitis,<br>salmonella abortus equi. | Inspectie Controls op aanwezigheid in CKL (CKL_AI_DG_0001) is OK.                                                                                        |   | https://www.agro-export.nl/clh/faces/                                                                                               |      |
| Zending               | 412756                                        | De dieren zijn klinisch gezond en vrij ectoparasieten en verse<br>wonden.                                                                                                    | Inspecte Controle op aanwezigheid in CKL (CKL_AI_DG_0001) is OK.                                                                                         |   |                                                                                                    |      |
|                       |                                               |                                                                                                    | i                                                                                                    |   | Uploaden document                                                                                                    |      |
| Zending               | 332600                                        | Volg procedure sector CLH AANVRAGEN REPLACEMENT CERTIFICATE -<br>neem contact op met VWA-KCDV-CoA-CLH voor nadere instructies                                                                                                   | Inspectie Automatische controle vermelding CKK vervangend<br>certificaat (CZU_AI_Z_0017) is OK.                                                          |   | geen resultaten gevonden                                                                                                    |      |
| Zending               | 419626                                        | De dieren zijn niet in contact geweest met Equine rhinopneumonitis                                                                                                    | groen Inspectie Controle op aanwezigheid in CKL (CKL_AI_DG_0001) is OK.                                                                                  |   |                                                                                                    |      |
|                       |                                               | en ze hebben de laatste 60 dagen geen vergelijkbare verschijnselen<br>vertoond                                                                                                    |                                                                                                    |   | <b>B</b>                                                                                                    |      |
| Zending               | 419834                                        | Monsters voor labonderzoek zijn genomen door een officiele<br>dierenarts of onder toezicht daarvan                                                                                                    | arcen Inspectie Controle op aanwezigheid in CKL (CKL_AI_DG_0001) is OK.                                                                                  |   | Opslaan Sluiten                                                                                                    |      |
| Inspectie aanvr       | rage Beheren eiger                            |                                                                                                    |                                                                                                    |   |                                                                                                    |      |
|                       |                                               |                                                                                                    |                                                                                                    |   | 😜 Internet 🔍 🔍 100                                                                                                    | 1% + |
| Convictor @ 2008 Min2 | Sterie van Landbouw, Natur                    | a en Maetselswalieù                                                                                                    |                                                                                                    |   |                                                                                                    | -    |

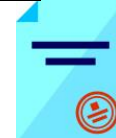

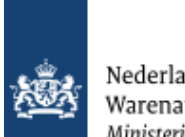

| Onderhouden inspectiedocument - Mozilla Firefox<br>client-export.minlnv.nl/clh/faces/_ADFv_?_afPfm=123ezmjqze.1&<br>Naam:<br>Type<br>inspectie<br>document:<br>Bestand:<br>Manexdocument<br>Inspectiedocument<br>Bladeren Geen bestand geselecteerd.<br>Opslaan<br>Annuleren | <ul> <li>Via groen plusje documenten toevoegen.</li> <li>Bij type inspectie selecteert U het soort document.</li> <li>Inspectiedocument als de bijlage als onderbouwing van bepaalde verklaringen van het certificaat</li> <li>Annexdocument indien het als onderdeel van het certificaat wordt gevraagd.</li> </ul> |
|----------------------------------------------------------------------------------------------------|----------------------------------------------------------------------------------------------------|
|                                                                                                    |                                                                                                    |

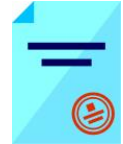

| 💪 Cliënt Export Sectortoepassing Levende Have (CLH) - Controleer zekerheden - Windows Internet Explorer                                                                                            |                                                |
|----------------------------------------------------------------------------------------------------|------------------------------------------------|
| 🚱 🕟 🔻 🔊 https://www.agro-export.nl/dh/faces/cle0908f.xhtml                                                                                                    |                                                |
| Bestand Bewerken Beeld Eavorieten Extra Help                                                                                                    |                                                |
| 😭 🎄 😰 Cliënt Export Sectortoepassing Levende Have (CLH) 🏠 🔹 📴 Pagina + 🎯 Extra + 🎇                                                                                                    |                                                |
| Vorige 1-4 van 9 Volgende 4                                                                                                    | Deer en de kreen                               |
| Indicatie Nummer Eis Status Toelichting                                                                                                    | <ul> <li>Door op de knop</li> </ul>            |
| Zending 137316 Het exporterend bedrijf heeft een EU-erkenning 🦰 joranje Exporteisspecificatie 137316 nog niet geborgd. 🔺                                                                           | Inspectie aanvragen te                         |
| Geplande inspectie voor soort inspectie Handmatige                                                                                                    | klikken kunt u een inspectie bij de            |
| Zending  137318 De certificerende ambtenaar heeft de zending goed bevonden voor export Geplande inspectie voor soort inspectie Certificerend Geplande inspectie voor soort inspectie Certificerend | NVWA aanvragen. Dit is het                     |
| aniotenaar neet na nanomalige inspecte de zending voer a la prenie Exporteisspecificatie 13/318 nog niet geborgo.                                                                                  | aanvragen van certificaat in Client.           |
| bevonden voor export bevonden voor export bevonden voor export Geplande inspectie voor soort inspectie Certificerend V                                                                             | 5                                              |
| D0001 137318 De certificerende ambtenaar heeft de zending goed A oranje Exporteisspecificatie 137318 nog niet geborgd.                                                                             | • Voor de keuringsaanvraag moet U              |
| bevonden voor export Dekkingset 1 nog niet geborgd.                                                                                                    | via de NVWA site via het formdesk              |
|                                                                                                    | formulier een dierenarts aanvragen.            |
| Inspectie aanvragen Beheren eigen exportzekerheden Uploaden inspectiedocument                                                                                                    | Ğ                                              |
|                                                                                                    | <ul> <li>Voer de door u gewenste</li> </ul>    |
| Aanvragen inspectie                                                                                                    | uitvoeringsdatum en tijdstippen op.            |
|                                                                                                    | Tijd als 11:15 Eventueel kunt u                |
|                                                                                                    | een contactpersoon aan de NVWA                 |
|                                                                                                    | doorgeven, zodat de NVWA-                      |
| Copyright © 2008 Ministerie van Landbouw, Natuur en Voedselkwaliteit.                                                                                                    | inspecteur tijdens het uitvoeren van           |
| Ane reciten voorbenouden. Deze appricate is auteursrecitenjik beschermo.                                                                                                    | de inspectie weet naar wie hij/zij             |
| CLE0908F - Levende Have (CLH) v1.2.1 - CleFramework v1.37.1                                                                                                    | moet vragen.                                   |
|                                                                                                    | ·                                              |
| Gereed                                                                                                    | <ul> <li>Klik op '<u>O</u>k'.</li> </ul>       |
|                                                                                                    |                                                |
|                                                                                                    |                                                |
|                                                                                                    |                                                |
|                                                                                                    | Let op: het invullen van de opslaglocatie (zie |
|                                                                                                    | p. 10) is verplicht.                           |
|                                                                                                    |                                                |
|                                                                                                    |                                                |
|                                                                                                    |                                                |
|                                                                                                    |                                                |

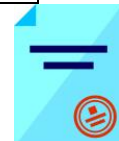

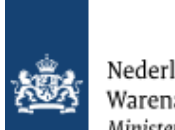

| Handelend         | namens Voedse               | al an Waran Autoritait 'S-GRAVENHAGE                                                                  | Fx          | Dortrol Exporteur Startschorm                                                                                                    |          |                                             |
|-------------------|-----------------------------|----------------------------------------------------------------------------------------------------|-------------|----------------------------------------------------------------------------------------------------|----------|---------------------------------------------|
|                   | Indifficition Voedse        |                                                                                                    |             | <u>Startschern</u>                                                                                                    |          |                                             |
| <u>O</u> verzicht | O <u>r</u> der Ord <u>e</u> | rregel <u>T</u> ransport en overig <u>D</u> ocumenten <u>Z</u> ek                                     | erheden 🧾   | Afgifte                                                                                                    |          |                                             |
| Controleer        | zekerheden                  |                                                                                                    |             |                                                                                                    |          |                                             |
| Order             |                             |                                                                                                    |             |                                                                                                    |          |                                             |
| ►Tonen PR;2       | 25719202;Bestui             | vers en biologische bestrijders;09-12-2016                                                            |             |                                                                                                    |          |                                             |
| Ververs waa       | arborgen                    |                                                                                                    |             |                                                                                                    |          |                                             |
| Waarborgen        |                             |                                                                                                    |             |                                                                                                    |          | Als U inspectie heeft aangevraagd           |
|                   |                             |                                                                                                    |             | Vorige 1-8 van 72 💌 Volgen                                                                                                    | de 8     | worden alle regels met status oranje als    |
| Indicatie         | Nummer                      | Eis                                                                                                   | Status      | Toelichting                                                                                                    |          | geel                                        |
| D0001             | 427379                      | Het exporterend bedrijt heett een EU-erkenning                                                        | geel        | Exporteisspecificatie 427379 nog niet geborgd.<br>Dekkingset 10 nog niet geborgd.<br>Inspectieresultaten van geplande inspectie<br>73071645 (Handmatige controle op EU |          | geel getoond.                               |
| D0001             | 424154                      | De hierboven beschreven zending is uitsluitend                                                        | geel        | Exporteisspecificatie 424154 nog niet geborgd.                                                                                                    | <b>A</b> |                                             |
|                   |                             | geschikt voor blologische beschjung                                                                   |             | Inspectieresultaten van geplande inspectie                                                                                                    | <b>_</b> |                                             |
| Zonding           | 424154                      | De bierbeuen beschreuen zending is uitsluitend                                                        | 2 and       | Expertaisspecificatio 424154 ped piet geborad                                                                                                    |          | De NVWA kan de aanvraag pas in              |
| Zending           | 424134                      | geschikt voor biologische bestrijding                                                                 | gee         | Dekkingset 1 nog niet geborgd.                                                                                                    |          | behandeling nemen                           |
|                   |                             |                                                                                                    | ÷           | 73071638 (De COA heeft gecontroleerd dat de                                                                                                    |          |                                             |
| Zending           | 424436                      | Het gebied in een straal van 10 km om het<br>productiebedrijf is vrij van lumpy skin disease voor     | geel        | Exporteisspecificatie 424436 nog niet geborgd.<br>Dekkingset 2 nog niet geborgd.                                                                                       | <u> </u> | indien de status geel is.                   |
|                   |                             | tenminste 3 maanden (teruggerekend vanaf de<br>exportdatum)                                           |             | Inspectieresultaten van geplande inspectie<br>73071644 (Handmatige controle vrij van deze                                                                              | <b>•</b> |                                             |
| Zending           | 424438                      | Het gebied in een straal van 10 km om het                                                             | ;;<br>geel  | Exporteisspecificatie 424438 nog niet geborgd.                                                                                                    |          | U dient wel met de afgesproken              |
|                   | ,                           | productiebedrijf is vrij van sheep pox and goat pox<br>voor tenminste 3 maanden (teruggerekend vanaf  |             | Dekkingset 2 nog niet geborgd.<br>Inspectieresultaten van geplande inspectie                                                                                           | <b>T</b> | aanvraagtermijn rekening te houden.         |
|                   |                             | de exportdatum)                                                                                       | d .         | 73071644 (Handmatige controle vrij van deze                                                                                                    |          |                                             |
| Zending           | 424439                      | Het gebied in een straal van 10 km om het<br>productiebedrijf is vrij van African horse sickness      | geel        | Exporteisspecificatie 424439 nog niet geborgd.<br>Dekkingset 2 nog niet geborgd.                                                                                       |          |                                             |
|                   |                             | voor tenminste 3 maanden (teruggerekend vanaf<br>de exportdatum)                                      |             | Inspectieresultaten van geplande inspectie<br>73071644 (Handmatige controle vrij van deze                                                                              | ×        |                                             |
| Zending           | 424440                      | Het gebied in een straal van 10 km om het                                                             | iii<br>geel | Exporteisspecificatie 424440 nog niet geborgd.                                                                                                    |          |                                             |
| , ,               | ,                           | productiebedrijf is vrij van African swine fever voor<br>teominste 3. maanden (teruggerekend vanaf de |             | Dekkingset 2 nog niet geborgd.<br>Inspectieresultaten van geplande inspectie                                                                                           | <b>T</b> |                                             |
|                   |                             | exportdatum)                                                                                          |             | 73071644 (Handmatige controle vrij van deze                                                                                                    |          |                                             |
| Zending           | 424441                      | Het gebied in een straal van 10 km om het<br>productiebedrijf is vrij van hog cholera voor            | geel        | Exporteisspecificatie 424441 nog niet geborgd.<br>Dekkingset 2 nog niet geborgd.                                                                                       |          |                                             |
|                   |                             | tenminste 3 maanden (teruggerekend vanaf de<br>exportdatum)                                           |             | Inspectieresultaten van geplande inspectie<br>73071644 (Handmatine controle vrij van deze                                                                              | <b>v</b> | Indian II de inspectie heeft aangevraagd is |
|                   |                             |                                                                                                    |             | his and the strength of the state of the state                                                                                                    |          | deze knon uit gegriisd. On det moment maakt |
| Inspectie aa      | nvrage Beherer              | n eigen exportzekerhede Uploaden inspectiedocument                                                    |             |                                                                                                    |          | o Cort con moil on versioned dore room de   |
|                   |                             |                                                                                                    |             |                                                                                                    |          | e-Cert een maii en verstuurd deze haar de   |
|                   |                             |                                                                                                    |             |                                                                                                    |          | aanvrager. De atzender van automatische     |
|                   |                             |                                                                                                    |             |                                                                                                    |          | mail is:                                    |
|                   |                             |                                                                                                    |             |                                                                                                    |          |                                             |

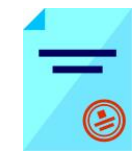

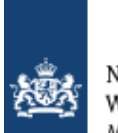

| Inspectie aanvrage Beheren eigen exportzekerhede Uploaden inspectiedocument                                                     | NVWA_FAB_e-CertNL@nvwa.nl                                                                                                    |
|----------------------------------------------------------------------------------------------------|----------------------------------------------------------------------------------------------------|
| Capyright © 2008 Ministerie van Landbauw, Natuur en Voedselkwaliteit.                                                           | Deze mail kan u in uw eigen<br>administratie opslaan en behoeft niet<br>naar COA te worden verstuurd.                             |
| Voorbeeld van een automatische mail.                                                                                            | LET OP:<br>Nadat de afdeling de aanvraag heeft<br>gecontroleerd en alles akkoord heeft<br>bevonden krijgt u een automatische mail |
| Van:     VWAFABCLIENTEXPO@vwa.nl       Aan:     VWA FAB CLIENT EXPORT; VWA HelpdeskClient                                       | van bovengenoemde mailbox met de statusaanvraag groen en akkoord.                                                                 |
| CC:<br>Onderwerp:     Client Export: aanvraagnummer: 18464128, uw referentie: Test email wel gie een irt herinspectierest groen | Zie afbeelding hiernaast.                                                                                                    |
| 🖂 Bericht 🔁 20161221161624inspectieresultaat.pdf (85 kB)                                                                        | Hierna dient u de aanvraag af te ronden                                                                                           |
| De exportwaardigheidsstatus van zending 18464128 is groen.                                                                      | door de hierna genoemde stappen te<br>doornemen.                                                                                  |
| Deze mail is automatisch aangemaakt, reageren op deze mail is niet mogelijk.                                                    | Anders kan er geen certificaat geprint worden.                                                                                    |
|                                                                                                    |                                                                                                    |
|                                                                                                    |                                                                                                    |

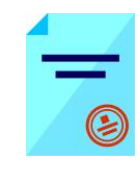

| 🔀 Exportrollen                                                      | n <b>×</b>                                                 | 🗴 🚺 Client Export Sectortoepassin 🗴 🕇                                                                       |                                                                                                    |                                                                         |
|---------------------------------------------------------------------|------------------------------------------------------------|----------------------------------------------------------------------------------------------------|----------------------------------------------------------------------------------------------------|-------------------------------------------------------------------------|
| ( client-e                                                          | export. <b>minlnv.nl</b> /cvr/face                         | es/cle0906f.xhtml                                                                                           | El 9096 d' 🔍 Zoeken                                                                                                    |                                                                         |
| Meest bezocht                                                       | 🥏 Aan de slag                                              |                                                                                                    |                                                                                                    |                                                                         |
| landbouw<br>voedselkv                                               | v, natuur en<br>waliteit                                   |                                                                                                    | ••                                                                                                    | wanneer de inspecties zijn uitgevo<br>akkoord zijn bevonden, dan zal de |
| Handelend na                                                        | mens Voedsel en W                                          | /aren Autoriteit 'S-GRAVENHAGE                                                                              | Exportrol Exporteur Startscherm                                                                                                    | aanvraag op groen moeten vallen                                         |
| <u>O</u> verzicht O                                                 | ) <u>r</u> der Ord <u>e</u> rregel                         | <u>Transport en overig</u> Occumenten <u>Z</u> ekerheden <u>A</u> fgifte                                    |                                                                                                    | Klik nogmaals op                                                        |
| Controleer zel                                                      | kerheden                                                   |                                                                                                    |                                                                                                    | Ververs weerborgen                                                      |
| Order                                                               | 65506:Runderen:01                                          | -12-2017                                                                                                    |                                                                                                    |                                                                         |
|                                                                     |                                                            |                                                                                                    |                                                                                                    |                                                                         |
| ververs waarbo                                                      | orgen                                                      |                                                                                                    | L <sub>e</sub>                                                                                                    |                                                                         |
| waarborgen                                                          |                                                            |                                                                                                    | Vorige 1-8 van 1470 Volgende 8                                                                                                    |                                                                         |
| Indicatie                                                           | Nummer                                                     | Eis                                                                                                    | Status Toelichting                                                                                                    |                                                                         |
| 00002                                                               | 322636                                                     | De dieren zijn niet langer dan 6,5 maand drachtig                                                           | groen Inspecteresultaat 1 van geplande inspectie 80/185/9 (Handmätige controle van de datum van insemineren van de dieren) is akkoord.     |                                                                         |
| D0002                                                               | 322637                                                     | De dieren zijn niet gevaccineerd tegen bovine brucellose                                                    | groen Overheidsverklaring In Nederland wordt niet gevaccineerd tegen bovine brucellose is akkoord.                                         |                                                                         |
| D0002                                                               | 322638                                                     | Het dier is niet gevacineerd tegen mond- en klauvzeer                                                       | groen Overheidsverklaring In Nederland wordt niet gevaccineerd tegen mond- en klauwzeer is akkoord.                                        |                                                                         |
| D0002                                                               | 323616                                                     | De dieren zijn niet gevaccineerd tegen leptospirose                                                         | groen Inspectieresultaat 1 van geplande inspectie 80718303 (Het bedrijf<br>overlegt de verklaring van de dierenarts-practicus) is akkoord. |                                                                         |
| D0002                                                               | 323629                                                     | De dieren zijn geboren in een EU-lidstaat                                                                   |                                                                                                    |                                                                         |
| D0002                                                               | 323631                                                     | De dieren zijn getogen in een EU-lidstaat                                                                   | groen Inspectieresultaat 1 van geplande inspectie 80718837 (De exporteur<br>toont aan dat de dieren getogen zijn in Nederland) is akkoord. |                                                                         |
| D0002                                                               | 324142                                                     | De dieren zijn negatief getest op Campylobacteriose tijdens de<br>quarantaineperiode (in geval van stieren) | groen Inspectieresultaat 1 van geplande inspectie 80718652 (Handmatige controle van de laboratoriumuitslagen) is akkoord.                  |                                                                         |
| D0002                                                               | 324144                                                     | De dieren zijn niet met andere dieren in contact geveest                                                    | groen Inspectieresultaat 1 van geplande inspectie 80718473 (Handmatige controle van een verklaring van belanghebbende) is akkoord.         |                                                                         |
| Inspectie aanvr<br>Copyright © 2008 Minis<br>Alle rechten voorbehou | islerie van Landbouw, Natuu<br>islerie van Landbouw, Natuu | n exportzekerhede Uploaden inspectiedocument<br>w er Vesdatiwaßeit.<br>uwerscheißi beschemd.                |                                                                                                    |                                                                         |

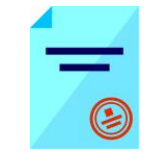

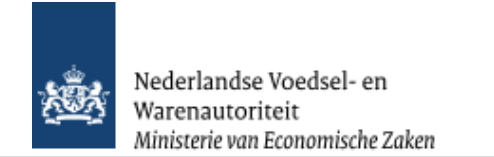

## Aanvragen afgifte exportdocumenten

| 🔀 Exportrollen 🗙 🚺 Client Export Sectortoepassin 🗴 +                                                                                                    |                                                                                                    |
|----------------------------------------------------------------------------------------------------|----------------------------------------------------------------------------------------------------|
| C C   client-export.mininv.nl/cvr/faces/cle0908f.xhtml                                                                                                    |                                                                                                    |
| 🖉 Meest bezocht 👼 Aan de slag                                                                                                    | Ga via bet tabblad <u>Afgifte</u> naar                                                                   |
| Indibutw, natuur en<br>voedselkwaliteit                                                                                                    | Aanvragen afgifte documenten                                                                             |
| Handelend namens Voedsel en Waren Autoriteit 'S-GRAVENHAGE Exportrol Exportrol Exporteur <u>Startscherm</u>                                                                                                    | Controleer eerst of alle verplichte en     keuzevelden/-teksten correct zijn ingesteld! I                |
| <u>Sverzicht Orgenegen Transport en öveng Documenten Zekemeden Anginte</u>                                                                                                    |                                                                                                    |
| order<br>▶Tonen BA;28370080;Paarden, permanent;31-12-2017                                                                                                    | Ga naar het tabblad <u>Documenten</u> en<br>controleer het afdrukvoorbeeld (PDF ) van het<br>certificaat |
| Soort verklaring Veterinair certificaat (VWA) 🗾 🗋                                                                                                    |                                                                                                    |
| Aanvragen afgifte documenten Naar overzicht Terug                                                                                                    | <ul> <li>Controleer of er verplichte gegevens ontbreken<br/>door het tabblad</li> </ul>                  |
| Ontbrekende verplichte gegevens Af te drukken keuzevelden Af te drukken verklaringsteksten                                                                                                    | Ontbrekende verplichte gegevens                                                                          |
| Zending Provincie van verzendplaats Maar ordergegevens                                                                                                    | te kiezen                                                                                                |
| Capyright © 2008 Himisterie van Landbauw, Natuur en Voedselkwalikeit.<br>Alle rechten vaarbehauden. Deze applicatie is duiteutsrechtelijk beschermd.<br>CLEDDALE - CLE Wirk uit 11 - CLEDDATEN Wirk 12 - E. E. Seven DDDA |                                                                                                    |
| CLEUGZIT - CLN WEVZ.ZI.2 - CHETAMBANAK WEVI.DZ.D - SEIVET UD902                                                                                                    |                                                                                                    |
| $\searrow$                                                                                                    |                                                                                                    |
|                                                                                                    |                                                                                                    |
|                                                                                                    |                                                                                                    |
|                                                                                                    |                                                                                                    |
|                                                                                                    |                                                                                                    |
|                                                                                                    |                                                                                                    |

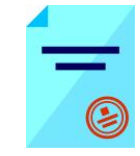

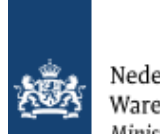

| Página/Pagina1de/van 6<br>kontextek de/Wedenlanden Kingdorroftne Wetterlands könig ekit der Wedenlande Roywure des Pays-Nas Reinode iss Pales Bejos                                                                                                    | owifica atounce w NOT VALID FOR EVENET                                                                                                    |                                                                                                    |
|----------------------------------------------------------------------------------------------------|----------------------------------------------------------------------------------------------------|----------------------------------------------------------------------------------------------------|
| <pre>white the term of the set of the set of</pre> | CPAPE De paseden heben met negatif reutats en van de volgende taris ondergaan:<br>Park of the paseden heben met negatif reutats en van de volgende taris ondergaan:<br>Ort informationscencia indirectar?<br>Ort informationscencia indirectar?<br>Ort informationscencia indirectar?<br>Ort informationscencia indirectar?<br>Ort informationscencia indirectar?<br>Ort informationscencia indirectar?<br>Ort informationscencia indirectar?<br>Ort informationscencia indirectar?<br>Ort informationscencia indirectar?<br>Ort informationscencia indirectar?<br>Ort informationscencia indirectar?<br>Ort informationscencia indirectar?<br>Ort informationscencia indirectar?<br>Ort informationscencia indirectar?<br>Ort informationscencia indirectar information of expression information of the variant information of the variant informat | <ul> <li>Ga naar het tabblad </li> <li>Documenten </li> <li>wanneer u een </li> <li>afdrukvoorbeeld (PDF) van </li> <li>het certificaat wilt hebben. </li> <li>U drukt op button </li> <li>voor een </li> <li>voorbeeld in PDF. </li> <li>Hiernaast wordt het 1e blad en </li> <li>6e (1 en 6 van 6) van een </li> <li>export naar Mexico getoond </li> </ul> |

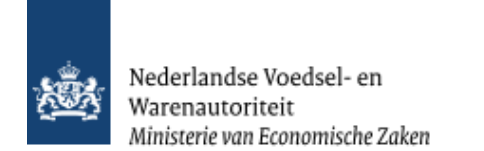

### Aanvragen afgifte documenten

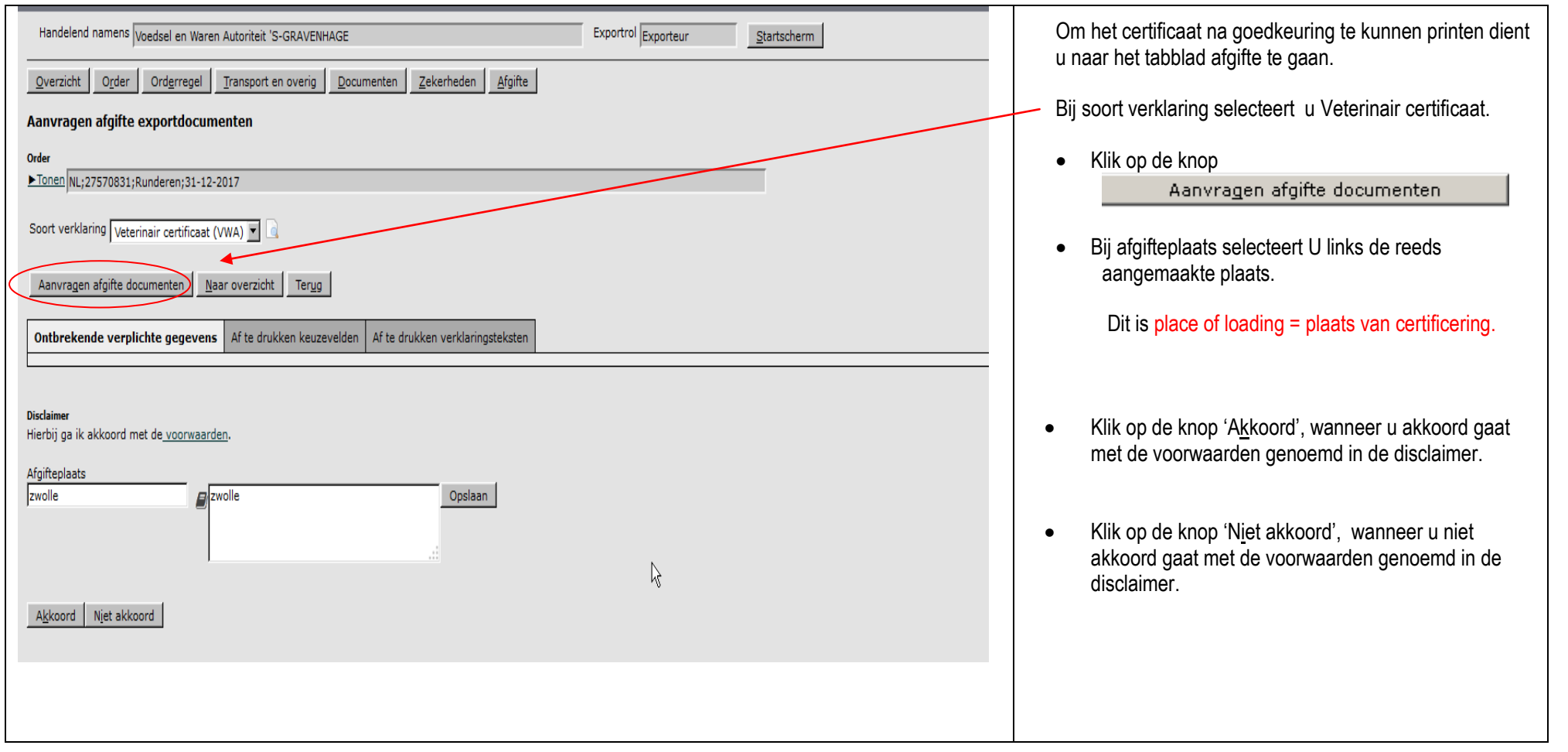

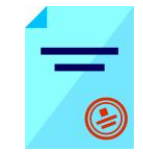

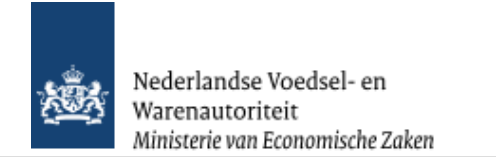

### Afdrukken

| Afdrukken                                                                                                    |                  | X                                                                                                    |
|----------------------------------------------------------------------------------------------------|------------------|----------------------------------------------------------------------------------------------------|
| Printer<br><u>N</u> aam: hp deskjet 940c<br>Status: Gereed<br>Type: hp deskjet 940c                                                                                                    | ~                | Eigensc <u>h</u> appen<br>Opmerkingen en <u>f</u> ormulieren:<br>Document en markeringen                                                                                             |
| Afdrukbereik<br>● Alle<br>● Huidige weergave<br>● Huidige pagina<br>● Pagina's 1<br>Subset: Alle pagina's in bereik ▼<br>Pagina-afhandeling<br>Exemplaren: 1 ↓ ● Sy<br>Pagina-schalen: Geen<br>■ Automatisch roteren en centrer<br>■ Papierbron op basis van pagina<br>▼ Naar bestand afdrukken | Pagina's omkeren | Voorbeeld: Samengesteld         K       209,97         T         296,93         296,93         L         Document: 209,9 x 296,7 mm         Papier: 209,9 x 296,7 mm         1/1 (1) |
| Afdruktips Geavangeerd                                                                                                    |                  | OK Annuleren                                                                                                    |

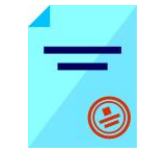

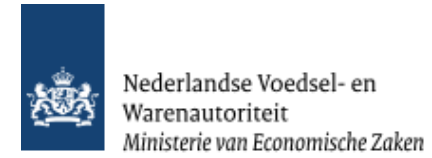

| Handelend namens       Voedsel en Waren Autoriteit 'S-GRAVENHAGE       Exportrol       Exporteur       Startscherm         Qverzicht       Orderregel       Transport en overig       Documenten       Zekerheden       Afgifte | Nadat 'A <u>k</u> koord' is gegeven kunt u de<br>documenten openen door op de button     Open documenten     te drukken                                                                                          |
|----------------------------------------------------------------------------------------------------|----------------------------------------------------------------------------------------------------|
| Aanvragen afgifte exportdocumenten                                                                                                    |                                                                                                    |
| Order<br>▶ Tonen NL:27570831:Runderen:31-12-2017                                                                                                    | Denk bij het afdrukken om de volgende instellingen: (foto vorige pagina)                                                                                                    |
|                                                                                                    | - 'Pagina-schalen' instellen op <geen>.</geen>                                                                                                    |
| Soort verklaring Veterinair certificaat (VWA) 🔟 🗋                                                                                                    | <ul> <li>Uitschakelen van 'Automatisch roteren en<br/>centreren'.</li> </ul>                                                                                                    |
| Aanvragen afgifte documenten     Naar overzicht     Terug                                                                                                    | <ul> <li>Uitschakelen 'Papierbron op basis van<br/>paginagrootte PDF-bestand'</li> </ul>                                                                                                    |
| Ontbrekende verplichte gegevens     Af te drukken keuzevelden     Af te drukken verklaringsteksten       Open dogumenten                                                                                                    | Bij certificaten met bijlagen voor partijen of<br>bijschrijvingen kan het beste de optie sorteren<br>aangezet worden, zodat men niet een<br>certificaat én een blanco om en om in de printer<br>hoeft te leggen. |
| Copyright © 2008 Ministerie van Landbouw, Natuur en Voedselkwaliteit.                                                                                                    |                                                                                                    |
| Alle rechten voorbehouden. Deze applicatie is auteursrechtelijk beschermd.                                                                                                    |                                                                                                    |
| CLE0921F - CLH WL v2.01.6 - CleFramework WL v1.62.6 - Server 00902                                                                                                    |                                                                                                    |
|                                                                                                    |                                                                                                    |

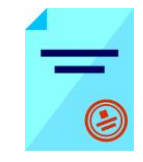

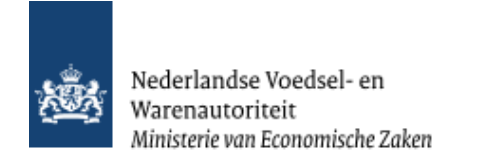

## Overzicht aanvragen

| Client Export Sectortoepassin × +                                                                                                    |                     |             |                                                |
|----------------------------------------------------------------------------------------------------|---------------------|-------------|------------------------------------------------|
| ( client-export.minlnv.nl/cvr/faces/de0902f.xhtml                                                                                                   | C                   | Q. Zoeken   | • Ga voor een overzicht van de bestaande       |
| 🦻 Meest bezocht 😻 Aan de slag ▶ Aanbevolen websites ▶ Aanbevolen websites 🛞 Galerie Webslices                                                       |                     |             | aanvragen van de exporteur via het             |
| landbouw, natuur en<br>voedselkwaliteit                                                                                                    | •• •                |             | <u>Startscherm</u> naar<br>Overzicht aanvragen |
| Handelend namens Voedsel en Waren Autoriteit 'S-GRAVENHAGE                                                                                          | Exportrol Exporteur | Startscherm |                                                |
| BIN Gegevens Voedsel en Waren Autoriteit<br>KvKnr 888888888<br>Vestiging 88888888888                                                                |                     |             |                                                |
| Exportrol Exporteur                                                                                                    |                     |             |                                                |
| Hoofdmenu                                                                                                    |                     |             |                                                |
| Nieuwe aanvraag                                                                                                    |                     |             |                                                |
| Overzicht aanvragen Overzicht inspectieaanvragen                                                                                                    | <b>₽</b>            |             |                                                |
| Beheren bedrijfsgegevens                                                                                                    |                     |             |                                                |
| Raadplegen eisen & dekkingen                                                                                                    |                     |             |                                                |
| Raadplegen ketenregister                                                                                                    |                     |             |                                                |
| Ove <u>r</u> zicht lijsten                                                                                                    |                     |             |                                                |
| Copyright © 2008 Ministerie van Landbouw, Natuur en Voedselkwaliteit.<br>Alle rechten voorbehouden. Deze applicatie is auteursrechtelijk beschermd. |                     |             |                                                |
| CLE0901F - CLH WL v2.21.2 - CleFramework WL v1.62.6 - Server 00903                                                                                  |                     |             |                                                |

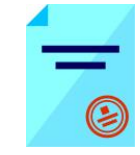

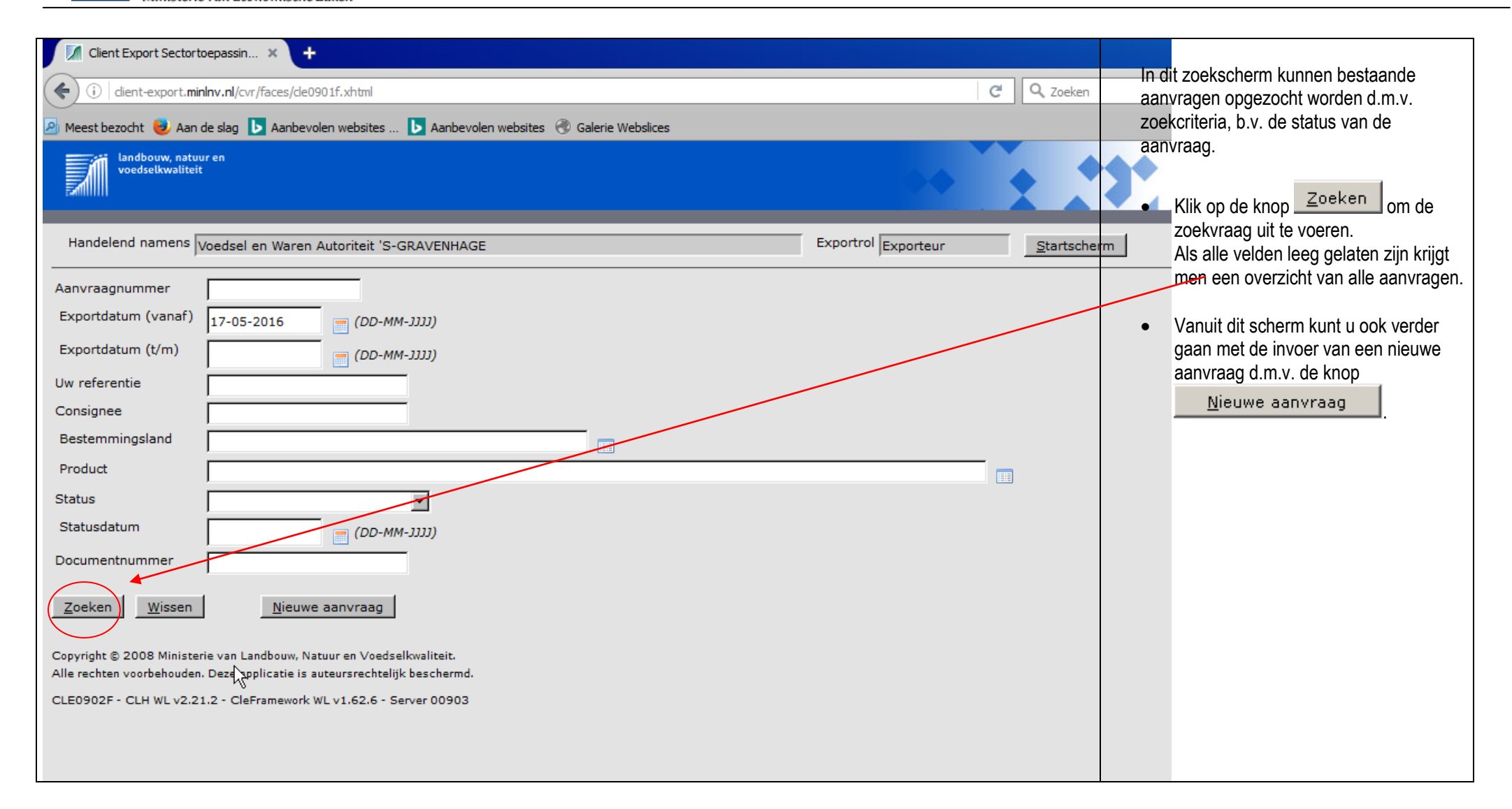

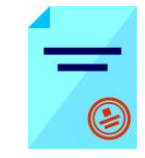

| Client Export S                                                                   | 🚺 Client Export Sectortoepassin 🗙 🕂 |                       |                   |         |                        |                                |                                                                                         |                  |                 |             |   |                                         |
|-----------------------------------------------------------------------------------|-------------------------------------|-----------------------|-------------------|---------|------------------------|--------------------------------|-----------------------------------------------------------------------------------------|------------------|-----------------|-------------|---|-----------------------------------------|
| C Q Zoeken                                                                        |                                     |                       |                   |         | •                      | In het voorbeeld is gezocht op |                                                                                         |                  |                 |             |   |                                         |
| 🖉 Meest bezocht 👹                                                                 | 🛛 Aan de slag 📘 Aa                  | nbevolen websites     | 🕨 Aanbevolen      | website | es 🛞 Galerie Webslices |                                |                                                                                         |                  |                 |             |   | alle aanvragen na 17-5-2016             |
| Aan be sag Aan be sag Aan be voer websites Aan bevoer websites G Galerie websites |                                     |                       |                   |         |                        | •                              | De resultaten zijn hierna te<br>sorteren door middel van de<br>vetgedrukte kolom titels |                  |                 |             |   |                                         |
|                                                                                   | voedsei en wa                       | aren Autoriteit S     | S-GRAVENHAGE      |         |                        |                                | Exportion                                                                               | orteur           | Startscherm     |             | - | (DIJVOOrbeeld KIIK Op<br>'Statusdatum') |
| Njeuwe zoekopd                                                                    | racht                               | <u>N</u> ieuwe aanvra | ag                |         |                        |                                |                                                                                         |                  |                 |             |   | <u>olalusualum</u> )                    |
|                                                                                   |                                     |                       |                   |         |                        |                                |                                                                                         |                  | Vorige 1-20 van | Volgende 20 | • | Afhankelijk van de status zijn er       |
| Aanvraag-<br>nummer                                                               | Aanvraag-<br>datum                  | Export-<br>datum      | Uw-<br>referentie | Land    | Consignee              | Product                        | Status                                                                                  | Status-<br>datum | Expw status     |             |   | een aantal bewerkingen                  |
| 29160739                                                                          | 17-05-2017                          | 17-05-2017            | test aanvraagf    | MX      | Consignee BVt.a.v. me  | Paarden, perma                 | Gewijzigd                                                                               | 17-05-2017       | Niet akkoord    | i 🛱 🔁 📬 🚔 👘 |   | mogelijk met de volgende                |
| 29149383                                                                          | 17-05-2017                          | 22-05-2017            |                   | CW      |                        | Vogels                         | Gewijzigd                                                                               | 17-05-2017       | Niet akkoord    | 🖻 🖺 🗟 🎽 🖮   |   | knonnen 🖻 🖻 🗟 📛                         |
| 29149305                                                                          | 17-05-2017                          | 18-05-2017            | test retta        | CW      |                        | Vogels                         | Gewijzigd                                                                               | 17-05-2017       | Niet akkoord    | 🖻 🖺 📭 📛 🚖   |   | кпорреп .                               |
| 29147626                                                                          | 17-05-2017                          | 18-05-2017            |                   | NP      |                        | Eendagskuikens                 | Gewijzigd                                                                               | 17-05-2017       | Niet akkoord    | 🖻 🖹 🗟 🛋 🛁   |   | Met de knop                             |
| 29132289                                                                          | 16-05-2017                          | 31-12-2017            | test retta        | KR      | Heerhugowaard          | Eendagskuikens                 | Gewijzigd                                                                               | 16-05-2017       | Onbekend        | i 🖻 🔁 📬 🚔 👘 |   | Bestand onslaan                         |
| 29127035                                                                          | 16-05-2017                          | 31-12-2017            |                   | MX      | Consignee BVt.a.v. m   | Paarden, perma                 | Gewijzigd                                                                               | 17-05-2017       | Onbekend        | i 🖻 🔁 📬 🚔 👘 |   | kan                                     |
| 29110238                                                                          | 15-05-2017                          | 22-05-2017            | Fred test AI ru   | NL      | ImporteurBoulevardN    | Runderen                       | Gewijzigd                                                                               | 15-05-2017       | Akkoord         | i 🖻 🔁 🗟 🚔 🛁 |   | het overzicht in diverse formats        |
| 29046213                                                                          | 11-05-2017                          | 20-05-2017            | Fred test 11-5-   | RU      | Heerhugowaard          | Runderen                       | Vkl verstrekt                                                                           | 11-05-2017       | Akkoord         | 🖻 🔓 🛱 🚔 🛁   |   | opgeslagen worden.                      |
| 29037411                                                                          | 11-05-2017                          | 12-05-2017            | Fred waarmer      | RU      | Consignee BVt.a.v. me  | Runderen                       | Verlopen                                                                                | 11-05-2017       | Niet akkoord    | é 🔓 🕫 é     |   |                                         |
| 29019345                                                                          | 10-05-2017                          | 11-05-2017            | test2             | CW      | Heerhugowaard          | Rundersperma                   | Verlopen                                                                                | 10-05-2017       | Niet akkoord    | 6666        |   | Mat da lucas                            |
| 28980384                                                                          | 09-05-2017                          | 12-05-2017            | Fred test AI ru   | NL      | ImporteurBoulevardN    | Runderen                       | Verlopen                                                                                | 09-05-2017       | Akkoord         | පි 🖻 🕫 🚔 🛁  | • | Met de knop                             |
| 28899007                                                                          | 04-05-2017                          | 31-12-2017            | Test duiven       | CA      | Consignee BVt.a.v. m   | Duiven                         | Gewijzigd                                                                               | 04-05-2017       | Onbekend        | é 🖻 🗟 🖉 🚔   |   | <u>Nieuwe aanvraag</u> kan              |
| 28736918                                                                          | 26-04-2017                          | 27-04-2017            | test              | NG      | Consignee BVt.a.v. m   | Rundersperma                   | Vkl ingetrokken                                                                         | 26-04-2017       | Akkoord         | e 🖻 🕫 🦉 🚔   |   | een nieuwe aanvraag gemaakt             |
| 28736460                                                                          | 26-04-2017                          | 27-04-2017            | test2             | AZ      | Importer LtdStreet 12  | Rundersperma                   | Verlopen                                                                                | 26-04-2017       | Niet akkoord    | e 🖻 🗟 🖉 🚔   |   | worden (zelfde functionaliteit als      |
| 28735433                                                                          | 26-04-2017                          | 26-04-2017            |                   | AZ      |                        | Rundersperma                   | Verlopen                                                                                | 26-04-2017       | Niet akkoord    | e 🖻 🕫 e 🚔 🚔 |   | de knop 'Nieuwe aanvraag' op            |
| 28717783                                                                          | 25-04-2017                          | 01-05-2017            | Fred test AI ru   | NL      | ImporteurBoulevardN    | Runderen                       | Verlopen                                                                                | 25-04-2017       | Niet akkoord    | r R R J 🖄   |   | het startscherm).                       |

Code: BREIN-CLH-W-001 Handleiding paarden Exporteurs Datum in gebruik: 01-06-2017 Versienummer: 1.0 / april 2017

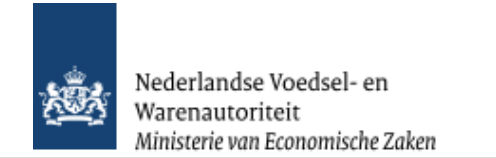

## Kopiëren aanvraag

| Client Export Sectortoepassin × +                                                                    | <ul> <li>Bij het kopiëren van een aanvraag opent<br/>het hiernaast afgebeelde scherm.</li> </ul>                           |
|----------------------------------------------------------------------------------------------------|----------------------------------------------------------------------------------------------------|
|                                                                                                    |                                                                                                    |
| 🔎 Meest bezocht 💩 Aan de slag ▶ Aanbevolen websites 🕨 Aanbevolen websites 🛞 Galerie Webslices        | Het is verplicht om bij de gekopjeerde                                                                                     |
| landbouw, natuur en<br>voedselkwaliteit                                                              | aanvraag een nieuwe exportdatum in te<br>voeren.                                                                           |
|                                                                                                    |                                                                                                    |
| Handelend namens Voedsel en Waren Autoriteit 'S-GRAVENHAGE Exportrol Exportrol Exporteur Startscherm | <ul> <li>Er is de mogelijkheid om de aanvraag met<br/>of zonder orderregels en/of hoeveelheden<br/>te kopiëren.</li> </ul> |
|                                                                                                    |                                                                                                    |
| (DD-MM-JJJJ)                                                                                         | $\sim$ Klik (OK) om de eenvroeg te koniëren of                                                                             |
| Kopiëren:                                                                                            | <ul> <li>Klik <u>O</u>K office admirady to kopieren of<br/>(Annulance) and tanun to kopieren poor bot</li> </ul>           |
| Orderregel 🔽                                                                                         | Annuieren om terug te keren naar net                                                                                       |
| Orderregel hoeveelheden 🔽                                                                            | overzichtsscherm aanvragen.                                                                                                |
| Exporteiskenmerken 🔽                                                                                 |                                                                                                    |
| Aanvullende exportgegevens 🔽                                                                         |                                                                                                    |
| Optionele verklaringsteksten 🔽                                                                       |                                                                                                    |
| Transportgegevens                                                                                    |                                                                                                    |
| Exacte Kopie                                                                                         |                                                                                                    |
|                                                                                                    |                                                                                                    |
| OK Annuleren                                                                                         |                                                                                                    |
|                                                                                                    |                                                                                                    |
| *= Verplicht in te vullen veld                                                                       |                                                                                                    |
|                                                                                                    |                                                                                                    |
| Copyright © 2008 Ministerie van Landbouw, Natuur en Voedselkwaliteit.                                |                                                                                                    |
| Alle rechten voorbehouden. Deze applicatie is auteursrechtelijk beschermd.                           |                                                                                                    |
| CLE0902F - CLH WL v2.21.2 - CleFramework WL v1.62.6 - Server 00903                                   |                                                                                                    |
|                                                                                                    |                                                                                                    |
|                                                                                                    |                                                                                                    |

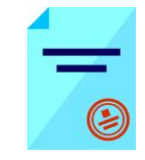

| M Client Export Sectortoepassin 🗴 🕇                                                                                                    |                                                                                               |                                                 |  |  |  |
|----------------------------------------------------------------------------------------------------|-----------------------------------------------------------------------------------------------|-------------------------------------------------|--|--|--|
| (     ill dient-export.mininv.nl/cvr/faces/de0902f.xhtml                                                                                         |                                                                                               |                                                 |  |  |  |
| 🧖 Meest bezocht 😻 Aan de slag 📘 Aanbevolen websites 🕨 Aanbevolen websites 🖑 Galerie W                                                            | 🦉 Meest bezocht 😻 Aan de slag 🕒 Aanbevolen websites 🕒 Aanbevolen websites 🛞 Galerie Webslices |                                                 |  |  |  |
| landbouw, natuur en<br>voedselkwaliteit                                                                                                    | · · · · · · · · · · · · · · · · · · ·                                                         |                                                 |  |  |  |
| Handelend namens Voedsel en Waren Autoriteit 'S-GRAVENHAGE                                                                                       | Exportrol Exporteur Startscherm                                                               |                                                 |  |  |  |
| Verstrekkingswijze Lokaal                                                                                                    |                                                                                               |                                                 |  |  |  |
| Selecteer de set exportdocumenten die u voor deze Order wilt aanvragen:<br>Aa                                                                    | antal Document                                                                                |                                                 |  |  |  |
| Soort exportdocument ko                                                                                                    | ppieën Taal nummer                                                                            |                                                 |  |  |  |
| Veterinair certificaat 0                                                                                                    | Spaans-Nederlands 13502/175                                                                   |                                                 |  |  |  |
|                                                                                                    | ,                                                                                             |                                                 |  |  |  |
| Opsi <u>a</u> an                                                                                                    |                                                                                               |                                                 |  |  |  |
| Copyright © 2008 Ministerie van Landbouw, Natuur en Voedselkwaliteit.                                                                            |                                                                                               |                                                 |  |  |  |
| Alle rechten voorbehouden. Deze applicatie is auteursrechtelijk beschermd.<br>CLE0924F - CLH WL v2.21.2 - CleFramework WL v1.62.6 - Server 00903 |                                                                                               |                                                 |  |  |  |
|                                                                                                    |                                                                                               |                                                 |  |  |  |
|                                                                                                    |                                                                                               |                                                 |  |  |  |
|                                                                                                    |                                                                                               |                                                 |  |  |  |
|                                                                                                    |                                                                                               |                                                 |  |  |  |
|                                                                                                    |                                                                                               |                                                 |  |  |  |
|                                                                                                    |                                                                                               |                                                 |  |  |  |
|                                                                                                    |                                                                                               |                                                 |  |  |  |
|                                                                                                    |                                                                                               |                                                 |  |  |  |
|                                                                                                    |                                                                                               |                                                 |  |  |  |
|                                                                                                    |                                                                                               |                                                 |  |  |  |
|                                                                                                    |                                                                                               |                                                 |  |  |  |
|                                                                                                    |                                                                                               |                                                 |  |  |  |
|                                                                                                    |                                                                                               |                                                 |  |  |  |
|                                                                                                    |                                                                                               | 2e scherm na kopiëren is het tabblad transport. |  |  |  |

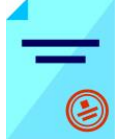

| Client Export Sectortoepassin × +                                                                                                    | Wijzig deze gegevens zoals die bij de aanvraag |
|----------------------------------------------------------------------------------------------------|------------------------------------------------|
| (Contemport.mininv.nl/cvr/faces/de0924f.xhtml                                                                                                    | c Q zoeken horen.                              |
| 🖉 Meest bezocht 😻 Aan de slag ▶ Aanbevolen websites ▶ Aanbevolen websites 🛞 Galerie Webslices                                                       |                                                |
| landbouw, natuur en<br>voedselkwaliteit                                                                                                    |                                                |
| Handelend namens Voedsel en Waren Autoriteit 'S-GRAVENHAGE Exportro                                                                                 | Exporteur Startscherm                          |
| Verschepingsdatum 13-06-2017 (DD-MM-JJJJ) Plaats van vertrek/laden Eindhoven                                                                        |                                                |
| Aanvullende exportgegevens                                                                                                    |                                                |
| geen resultaten gevonden                                                                                                    |                                                |
| Soort transport Transportmiddel van transportmiddel Containernummer Zegelnu                                                                         | nmer(s)                                        |
| Luchtvervoer Plane KL765                                                                                                    |                                                |
| Opsiaan C                                                                                                    |                                                |
| Copyright © 2008 Ministerie van Landbouw, Natuur en ∨oedselkwaliteit.<br>Alle rechten voorbehouden. Deze applicatie is auteursrechtelijk beschermd. |                                                |
| CLE0909F - CLH WL v2.21.2 - CleFramework WL v1.62.6 - Server 00903                                                                                  |                                                |
|                                                                                                    |                                                |
|                                                                                                    |                                                |
|                                                                                                    |                                                |

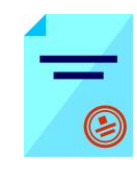

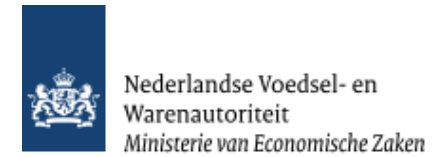

| Client Export Sector toepassin 🗙 🕂                                                            |                                                   |
|-----------------------------------------------------------------------------------------------|---------------------------------------------------|
| 😧 🛈   dient-export.mininv.nl/cvr/faces/de0906f.xhtml 🛛 🤇 🔍 Zoeken                             | De aanvraag is gekopieerd                         |
| 🦉 Meest bezocht 😻 Aan de slag ▶ Aanbevolen websites 🕨 Aanbevolen websites 🛞 Galerie Webslices | Er is oon niguuu unick convrognummer gegenereerd  |
| landbouw, natuur en<br>voedselkwaliteit                                                       | Er is een nieuw uniek aanvraagnunmer gegenereerd. |
| Handelend namens Voedsel en Waren Autoriteit 'S-GRAVENHAGE Exportrol Exportrol Exportrol      |                                                   |
|                                                                                               |                                                   |
| Overzicht     Orderregel     Transport en overig     Documenten     Zekerbeden     Afgifte    |                                                   |
| Beheren Ordergegevens                                                                         |                                                   |
| Order<br>▶Togen MX;29165630;Paarden, permanent;13-06-2017                                     |                                                   |
| Uw referentie test aanvraagformulier                                                          |                                                   |
| Exporteur Van Gils<br>Ruiterweg 8<br>5674XB Nuenen V                                          |                                                   |
| Consignee BV<br>t.a.v. mevrouw Naam<br>NAW 90<br>5678 ZZ Plaats                               |                                                   |
| Opslaglocatie Zandschuit 77<br>5658AB Eindhoven<br>The Netherlands                            |                                                   |
| Aanvullende exportgegevens                                                                    |                                                   |
| Arstart 📇 🥝 💽 🚾 🥹                                                                             |                                                   |

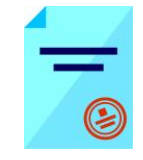

| Afsluiten                                                                                                    |                                 |                                                                |
|----------------------------------------------------------------------------------------------------|---------------------------------|----------------------------------------------------------------|
| Client Export Sectortoepassin × +                                                                                                    |                                 |                                                                |
| Content - content - conten | C Zoeken                        | ☆ 🖻 🌄 📲 Klik op de knop Startscherm om ferug fe                |
| 🖉 Meest bezocht 😻 Aan de slag 🕨 Aanbevolen websites 🕨 Aanbevolen websites 🛞 Galerie Websikes                                                                                                    |                                 | keren in het startscherm van de applicatie e-Cert.             |
| Landbouw, natuur en<br>voedselkwaliteit                                                                                                    |                                 |                                                                |
| saminin)                                                                                                    |                                 | <ul> <li>Maak vervolgens uw keuze uit het hoofdmenu</li> </ul> |
| Handelend namens Voedsel en Waren Autoriteit 'S-GRAVENHAGE                                                                                                    | Exportrol Exporteur Startscherm |                                                                |
| BIN Gegevens Voedsel en Waren Autoriteit                                                                                                    | T                               | to klikkop                                                     |
| KvKnr 888888888 2595AL 'S-GRAVENHAGE                                                                                                    |                                 |                                                                |
| Vestiging 8888888888888888888888888888888888                                                                                                    |                                 |                                                                |
| Exportrol Exporteur                                                                                                    |                                 |                                                                |
| Hoofdmenu                                                                                                    |                                 |                                                                |
| Nieuwe aanvraag                                                                                                    |                                 |                                                                |
| Overzicht aanvragen                                                                                                    |                                 |                                                                |
| Overzicht inspectieaanvragen                                                                                                    |                                 |                                                                |
| Reharan hadrijfenenevens                                                                                                    | $\sim$                          |                                                                |
|                                                                                                    |                                 |                                                                |
| Raadplegen eisen & dekkingen                                                                                                    |                                 |                                                                |
| Raadplegen ketenregister                                                                                                    |                                 |                                                                |
| Ove <u>r</u> zicht lijsten                                                                                                    |                                 |                                                                |
| Copyright © 2008 Ministerie van Landbouw, Natuur en Voedselkwaliteit.<br>Alle rechten voedselsevelen. Deze andicatie is autoursrechtelijk beschard                                                                                                    |                                 |                                                                |
| CLE0901F - CLH WL v2.21.2 - CleFramework WL v1.62.6 - Server 00903                                                                                                    |                                 |                                                                |
|                                                                                                    |                                 |                                                                |
|                                                                                                    |                                 |                                                                |
|                                                                                                    |                                 |                                                                |
|                                                                                                    |                                 |                                                                |

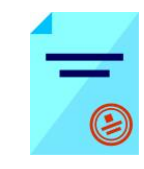